# 特典-8 エクアド×Twitter 戦略 Ver.02

■エクアドの規約について

エクアドのコンテンツをご確認いただきありがとうございます。こちらのコン テンツを通して知った情報は、SNS や他 Twitter アフィリエイトコミュニテ ィ内で情報共有することを禁止とさせていただきます。

<エクアドの利用規約の抜粋>

第6条 (禁止行為)

1.お客様は、本サービスの購入にあたり、以下の行為が禁止行為であることを 承諾します。

(1) 本ツールを使用した結果得られたデータ等の情報を、第三者に販売する こと

(2) 第三者から依頼を受けて、本サービス内容を利用した別のサービスの提供をおこなうこと

(3) 本サービスにて使用する ID およびパスワードを、第三者に販売または 貸与すること

(4) 本サービスの購入によって知り得た情報を、SNS や外部コミュニティ で共有すること

(5) 本サービスの購入によって知り得た情報を利用して、甲の許可なく第三 者に対しコンサルティングまたは教材販売等のサービスを提供すること

2.お客様が前項の禁止行為をおこなったことが判明した場合、当社はお客様の 購入者権利を剥奪させることができます。

なお、この措置によってお客様に発生した損害について、当社の故意または重 過失によるものを除き、当社は一切の賠償責任を負いません。

3.お客様の禁止行為によって当社に損害が発生した場合、逸失利益を含めた損害額の全額を、お客様は当社に賠償しなければなりません。

利用規約の詳細は下記からリンクからご確認ください。

→<u>https://drive.google.com/file/d/1-</u> G7qZglbapplpyvLb2\_G9nJ18EttBMlK/view?usp=sharing

ツイート分析半自動化シートの利用規約

 $\rightarrow$ 

https://drive.google.com/file/d/1EifzkTRjVjyiWxGr\_TgxqT4yvBaUq6j 6/view?usp=sharing\_

# 目次

| はじめに                               | 5  |
|------------------------------------|----|
| 環境構築編                              | 6  |
| Google Chrome の設定                  | 6  |
| Google Chrome のダウンロード              | 6  |
| Google Chrome のプロファイル設定設定          | 6  |
| Twitter アカウントを増やす際のポイント            | 10 |
| 新規アカウント開設時に電話番号認証を求められた場合          | 10 |
| シークレットウィンドウの使用                     | 11 |
| 拡張機能「ショッピングリサーチャー」の導入              | 13 |
| Twitter の設定                        | 15 |
| アカウント新規作成                          | 15 |
| 環境構築を進める上での注意点                     | 18 |
| プロフィールについて                         | 19 |
| 英語表記になった場合の対応                      | 19 |
| Botbird の設定                        | 23 |
| Botbird の環境構築をする上での注意点             | 23 |
| Botbird の初期設定                      | 24 |
| WordPress 連携                       |    |
| プラグインの設定                           | 31 |
| ツイッターアフィリ実践編                       | 34 |
| 用語解説                               | 34 |
| Twitter 新規アカウントの慣らし運転              | 34 |
| 最低2週間の慣らし運転期間中にしておくこと              | 34 |
| 最低2週間の慣らし運転期間中にしてはいけないこと           |    |
| ツイートするネタのリサーチ手法                    |    |
| Twitter アフィリエイト初心者におすすめのジャンル       |    |
| 稼ぎやすいタイミングでツイートするコツ                | 40 |
| 商品の取り扱い開始日時を調べる                    | 40 |
| Twitter で稼いでいるアカウントを探す             | 44 |
| 楽天や Amazon のイベントに乗っかり稼ぐ手法          | 47 |
| 自動化ネタを探すコツ                         | 47 |
| 楽天、Amazon で稼ぐ Twitter ネタリサーチのテクニック | 48 |
| 稼げるツイートを作成するコツ                     |    |
| Bot 運用のコツ                          | 51 |
| 高インプレッション・高エンゲージメントのツイートを発掘        | 51 |
| シャドウバンの確認方法                        |    |
| シャドウバンを回避するポイント                    |    |
| シャドウバンの解除方法                        |    |
| Amazon アソシエイト                      | 59 |

| アソシエイト審査を通すために必要な準備                      | 59 |
|------------------------------------------|----|
| Twitter のアカウント URL 登録方法                  | 60 |
| アフィリエイトリンクの作成                            | 62 |
| 楽天アフィリエイトでアフィリエイトリンクを作成する                | 63 |
| 注意事項                                     | 63 |
| アフィリエイトリンクの作成                            |    |
| ツイートにアフィリエイトリンクを貼る場合                     | 66 |
| ツイートからブログに誘導する場合                         | 68 |
| ツイッターカードでブログに誘導する                        | 68 |
| 既存記事にアクセスを流す場合                           | 70 |
| 実践開始 3 ケ月で月 4 万円の報酬を目指そう!                |    |
| 複数アカウントでの実践について                          | 76 |
| 稼げる期待値の高いネタを自動収集するテクニック                  | 77 |
| <ol> <li>Twitter のリスト機能を活用する。</li> </ol> | 77 |
| ② Twitterの通知機能をONにする。                    | 80 |
| ③ 一撃ツイートで稼ぐスキルを習得するには                    | 83 |
| おわりに                                     | 84 |
| モニターにご協力いただいた方からの 感想文をご紹介                |    |
|                                          |    |

# はじめに

この度はエクアド式 Twitter 戦略特典をご確認いただきありがとうございます。

当ノウハウでは、フォロワー・いいね・RT 数に依存しない稼ぎ方として誰でも 実践できる再現性の高い手法です。

エクアド式 Twitter は、楽天や Amazon などのプラットフォームの規約に違反するスパム行為を推奨するものではなく、規約の範囲で効率化を図り、プラットフォーム、広告主、ツイートで情報を知ったユーザーに感謝され、実践者も稼げることを狙って公開するノウハウです。

また、Twitter アフィリエイト戦略編はブログ本編の特典という位置づけです、 Twitter アフィリエイトで稼ぐスキルを習得できた場合、ブログ運営でも稼ぐス キルを習得するためのネットビジネスのファーストステップとして Twitter 戦 略編を活用いただければ幸いです。

ツイート分析半自動化シート https://docs.google.com/spreadsheets/d/14tgpNUu6BlnvsT83HS3I 6DA7GWj3KmLEsznUh9AftJk/edit?usp=sharing

#### ※グーグルアカウントにログインの上、左上の「ファイル」―「コピーを作成」 を実行することでシートが編集できるようになります。

ツイート分析半自動化シートの解説動画 https://drive.google.com/file/d/1hwHXH4emqKJ\_NCNgQxgtdCtMaC zNOx\_m/view?usp=sharing

ショッピングリサーチャーと高度な検索の解説動画 https://drive.google.com/file/d/1AndUPYBISb3gBvD53ME3Yzy9YL4 747fl/view?usp=sharing

# 環境構築編

Twitter アフィリエイト戦略編を実践し効率よく稼ぐためには、実践しやすい環境構築することがポイントです。

今すぐ実践してみたい気持ちを抑えて実践環境を構築できた人の方が稼げてい る傾向があります。

パソコン操作に慣れていない場合、Twitterの用語やツールの設定が苦痛かもしれません。しかし、それを一つ一つ理解し実践できた人が稼げるようになります。 焦らずに実践環境を構築しましょう。

それでは、まずは Google Chrome の設定から始めます。

# Google Chrome の設定

### Google Chrome のダウンロード

Twitter アフィリエイト戦略編で使用するブラウザは Google Chrome を使います。

現在、Google Chrome のブラウザを使っていない場合は、下記からダウンロードをお願い致します。

https://www.google.com/intl/ja\_jp/chrome/

### Google Chrome のプロファイル設定

Google Chrome には複数のブラウザを管理できる機能があります。Google Chrome ではプロファイルといいます。

この機能を使うことで使用目的ごとにブラウザを分けることができます。

Google Chrome を起動し、右上の丸いアイコンをクリックします。

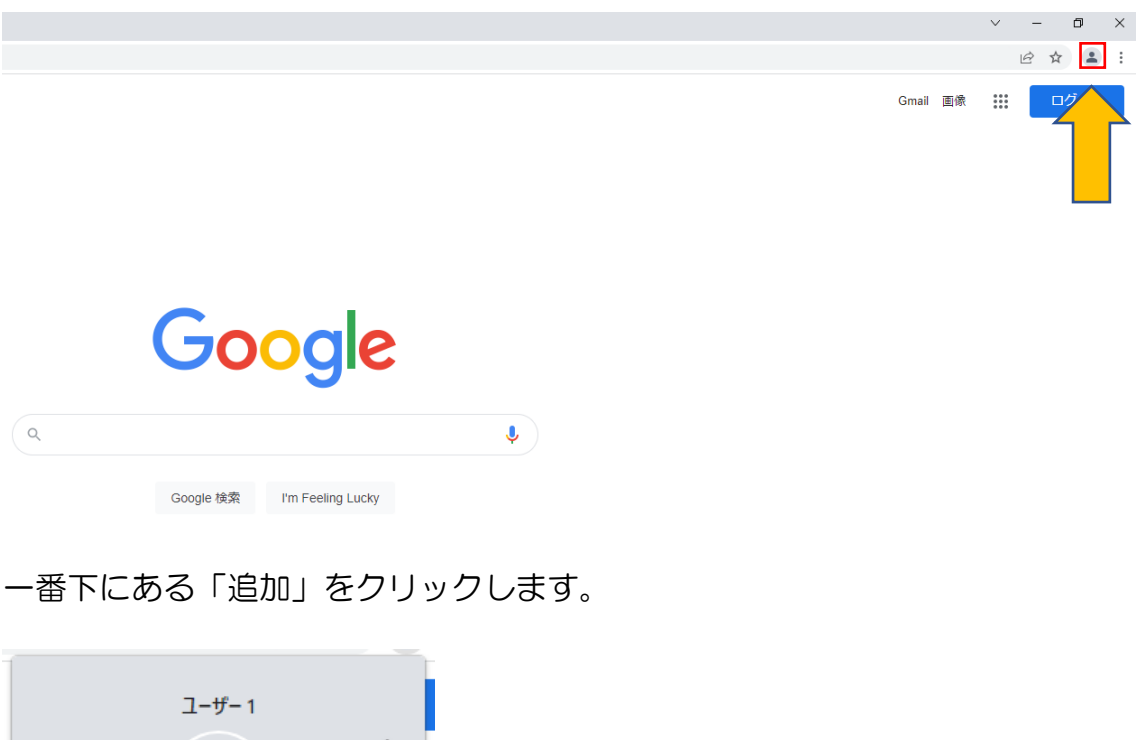

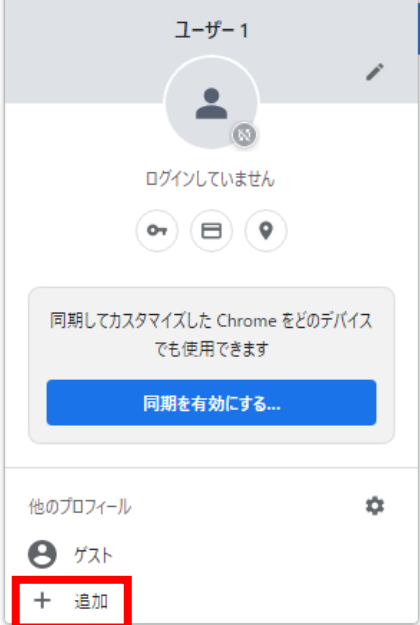

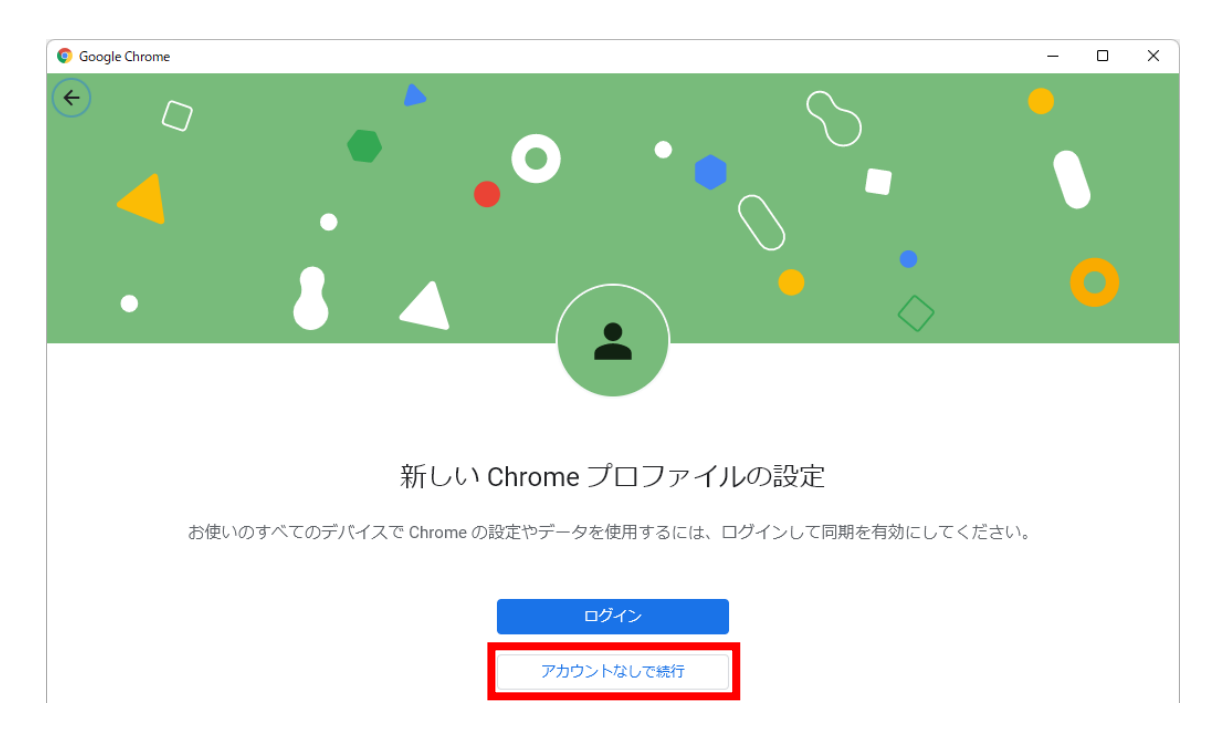

「アカウントなしで続行」をクリックします。

プロファイルの名前や色をつけ、完了をクリックします。

「デスクトップにショートカットを作成」のチェックはお好みで ON/OFF して ください。

| C Google Chrome      | _ | • × |
|----------------------|---|-----|
| <del>(</del>         |   |     |
|                      |   |     |
|                      |   |     |
|                      |   |     |
| Chrome プロファイルをカスタマイズ |   |     |
|                      |   |     |
|                      |   |     |
|                      |   |     |
|                      |   |     |
| エクアド×Twitter①        |   |     |
|                      |   |     |
| テーマカラーを選択            |   |     |
|                      |   |     |
|                      |   |     |
|                      |   |     |
|                      |   |     |
|                      |   |     |
|                      |   |     |
|                      |   |     |
|                      |   |     |
| デスクトップ ショートカットを作成    | 完 | 7   |
|                      |   |     |

このプロファイルは何個でも作成できます。

Twitter アカウント 1 つにつき 1 プロファイルを作成し、Twitter アカウント にログインする時は毎回アカウントごとに振り分けたプロファイルでログイン しましょう。

# Twitter アカウントを増やす際のポイント

Twitter アカウントですが 2020 年頃まではアカウントを増やしやすかったの ですが、2021 年後半以降、メールアドレスによりアカウントを開設できたと しても、電話番号認証を求められるケースが増えてきました。

Twitter は IP アドレス、接続端末、ブラウザ情報にて同ーユーザーかどうかを 確認していると思われるため、新規アカウントを開設する際は、スマホを持って いる方は Wifi ではなくモバイルデータ通信で接続したり、家族で電話番号を複 数もっている場合、1 つの電話番号を使わせてもらうなどの工夫をしてアカウ ントを増やすと実践しやすくなります。

複数のアカウントの開設が難しい場合は、今持っているアカウントのみでスキル UP を狙っていくことがオススメです。最初は1個だけでも大丈夫です。

#### 新規アカウント開設時に電話番号認証を求められた場合

#### 認証に使用できる別の電話番号がある場合

別に認証に使える電話番号があれば、その電話番号で認証を行います。

#### 認証に使用できる別の電話番号がない場合

Twitterのアカウントに電話番号を登録している場合は、所有アカウント全てから電話番号を削除した上でアカウントの新規開設を最低1ケ月間ほど期間を空けたあとに電話番号認証の回避を試みてください。

1 ケ月後に以前 Twitter アカウントを開設する際に使った携帯電話番号で認証 を行います。1 ケ月間ほど期間を空ければ必ず電話番号認証を解除できる保証 はありませんが、このやり方で新規アカウントを開設できる場合がほとんどで す。

# シークレットウィンドウの使用

エクアド式 Twitter アフィリエイト戦略編ではパソコンでの実践を推奨しています。スマホだけでの実践も可能ですが、パソコンの方が効率的です。

シークレットウィンドウを使う目的は、複数の Twitter アカウントを運営する 際にアカウント同士で紐づかないようにするためです。シークレットウィンド ウは、通常モードと違いブラウザにキャッシュが残らない仕様となっています。

スマホアプリだとアカウントの切り替えは簡単ですが、アカウント同士が同じ 端末で紐づいてしまうため、連鎖でシャドウバンになるリスクは高まります。

そのため、スマホでの実践がメインになる人はそのリスクを覚悟して運用する か、アプリをダウンロードせずに Chrome、Firefox、サファリといった各種ブ ラウザ経由で Twitter にログインして使う工夫を推奨します。

それでは、パソコンのシークレットウィンドウを使った場合の実践方法を解説 します。

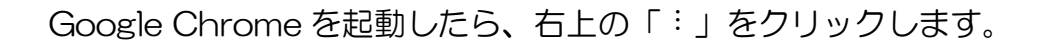

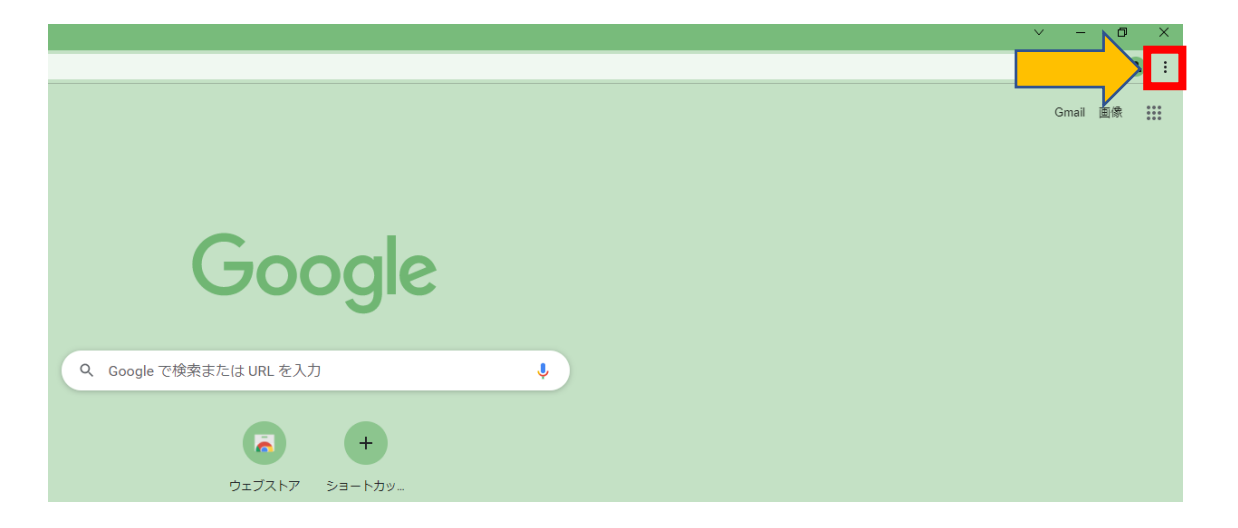

「新しいシークレットウィンドウ」をクリックします。

| 新しいタブ  | r -   |      |      |       | Ctrl+T   |
|--------|-------|------|------|-------|----------|
| 新しいウィ  | ンドウ   |      |      |       | Ctrl+N   |
| 新しいシー  | ・クレット | ウィンド | ゥ    | Ctrl+ | ⊦Shift+N |
| 履歴     |       |      |      |       | +        |
| ダウンロー  | 5     |      |      |       | Ctrl+J   |
| ブックマーク | 7     |      |      |       | +        |
| ズーム    |       | -    | 100% | +     | 53       |
| 印刷     |       |      |      |       | Ctrl+P   |
| キャスト   |       |      |      |       |          |
| 検索     |       |      |      |       | Ctrl+F   |
| その他のツ  | /-JL  |      |      |       | +        |
| 編集     | 切り    | 取り   | Jピ-  | -     | 貼り付け     |
| 設定     |       |      |      |       |          |
| ヘルプ    |       |      |      |       | ►        |
| 終了     |       |      |      |       |          |

暗く表示されている状態がシークレットウィンドウとなります。

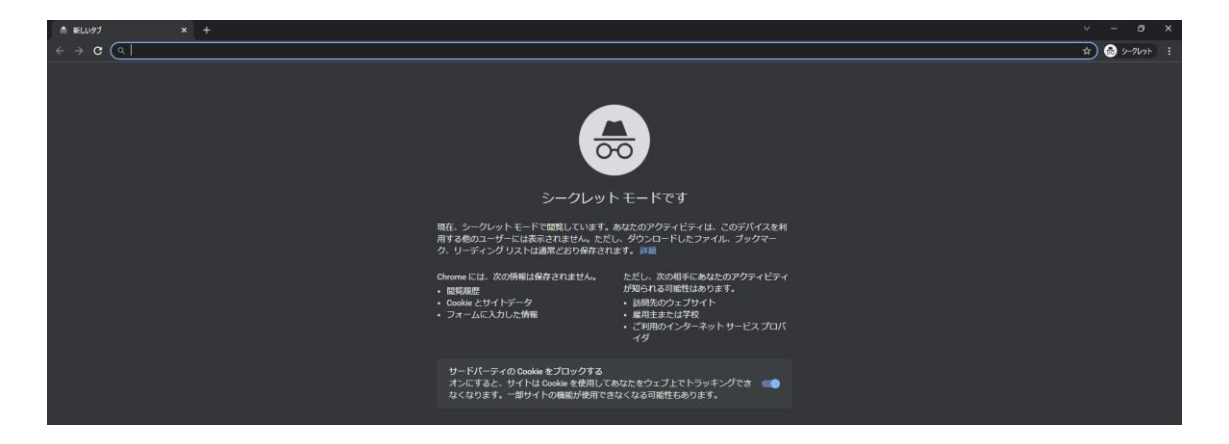

この状態で Twitter アカウントを運用します。

# 拡張機能「ショッピングリサーチャー」の導入

稼ぎやすいタイミングを把握するために使うツールです。

Google Chrome を起動し、Google で 「ショッピングリサーチャー 拡張機能」と検索します。

検索結果の中で URL が「https://chrome.google.com~」から始まるものを クリックします。(1番目に表示されることが多いです。)

| Google | ショッピングリサーチャー 拡張機能                                                                                                    | x 🕴 ९ |
|--------|----------------------------------------------------------------------------------------------------|-------|
|        | Q すべて 🖉 ショッピング 🗳 画像 🗉 ニュース 🗈 動画 ᠄ もっと見る                                                                                                    | ツール   |
|        | 約 150,000 件(0.36 秒)                                                                                                    |       |
|        | https://chrome.google.com > ショッピングリサーチャー ▼<br>ショッピングリサーチャー<br>以前のPRO版については、Chromeの決済サービス終了に伴い、今後ご利用頂く場合に<br>は、こちらの拡張機能をインストールいただき、PRO版のお申し込みが必要となりま<br>す。ロ |       |

「Chrome に追加」をクリックします。

| A chrome ウェブストア                                                                                   | 🌣 ログイン           |
|---------------------------------------------------------------------------------------------------|------------------|
| ホーム > 拡張機能 > ショッピングリサーチャー                                                                         |                  |
| <ul> <li>ショッピングリサーチャー<br/>提供元: app5.jp</li> <li>★★★★★ 73   ショッピング   ▲ ユーザー数: 50,000+ 人</li> </ul> | Chrome に追加       |
| 機要 プライバシーへの取り組み レビュー 関連アイテム                                                                       |                  |
|                                                                                                   | 1] (×××××××)<br> |

「拡張機能を追加」をクリックします。

| ſ | 「ショッピングリサーチャー」を追加しますか?                      |
|---|---------------------------------------------|
|   | 次の権限にアクセス可能:<br>多数のウェブサイト上にある自分のデータの読み取りと変更 |
|   | 詳細を表示                                       |
| 1 | 拡張機能を追加 <b>キャンセル</b>                        |

「×」をクリックします。

|                       | 「ショッピングリサーチャー」が Chrome に追加されました<br>この拡張機能を使用するには、このアイコンをクリックします。<br>[ツール]メニューの [拡張機能] をクリックして拡張機能を管理できます。 |
|-----------------------|----------------------------------------------------------------------------------------------------|
| <sup>言</sup> お使<br>効に | もいのどのパソコンでも同じ拡張機能を使用するには、同期を有<br>こします                                                                     |
|                       | 同期を有効にする                                                                                                  |

Google の拡張機能はシークレットウィンドウ、通常ウィンドウどちらでも実践しやすい方でご活用ください。

以上で設定完了です。

# Twitter の設定

## アカウント新規作成

Google Chrome のシークレットウィンドウを開き、Twitter にアクセスし、 「電話番号またはメールアドレスで登録」をクリックします。

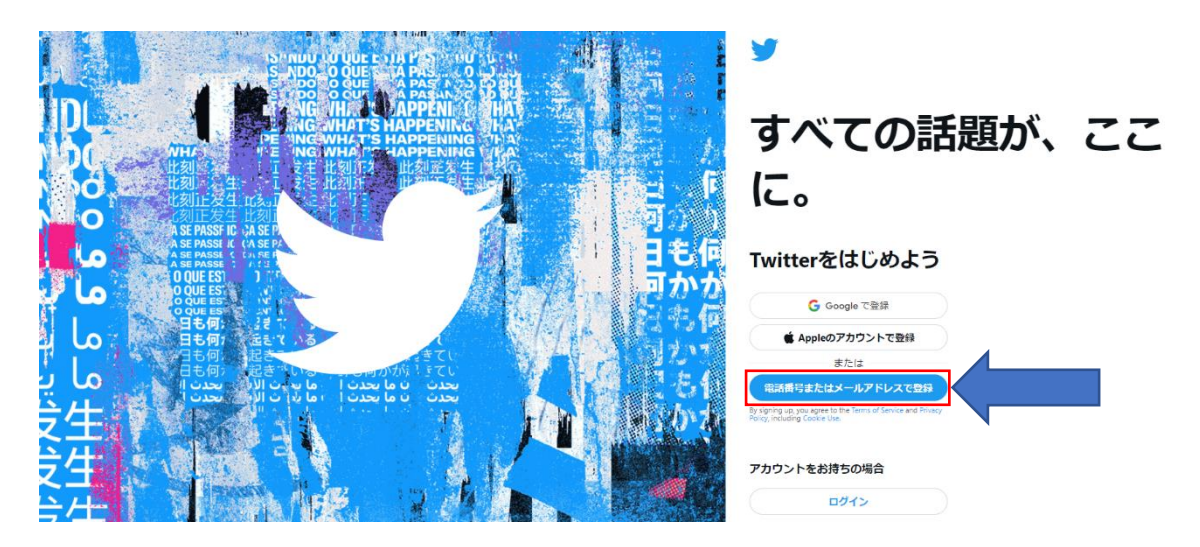

Twitter で使う名前を入力し、「かわりにメールアドレスを登録する」をクリックしメールアドレスを入力、生年月日を入力し、「次へ」をクリックします。

| x y                                                                                            | × ¥                                                                                  |
|------------------------------------------------------------------------------------------------|--------------------------------------------------------------------------------------|
| アカウントを作成                                                                                       | アカウントを作成                                                                             |
| <sup>名前</sup><br>田中太郎                                                                          | 名前<br>田中太郎                                                                           |
| 電話番号                                                                                           | メール                                                                                  |
| かわりにメールアドレスを登録する<br><b>生年月日</b><br>この情報は公開されません。このアカウントをビジネス、ペットなどに使う場<br>合でも、ご自身の年齢を確認してください。 | かわりに電話番号を登録する<br>ま年月日<br>この情報は公開されません。このアカウントをビジネス、ペットなどに使う場<br>合でも、ご自身の年齢を確認してください。 |
|                                                                                                | 月 ~ 日 ~ 年 ~                                                                          |
|                                                                                                | 4<br>                                                                                |
| *^                                                                                             | ž~                                                                                   |

「Twitter コンテンツを閲覧したウェブの場所を追跡」のチェックを外して「次へ」をクリックします。

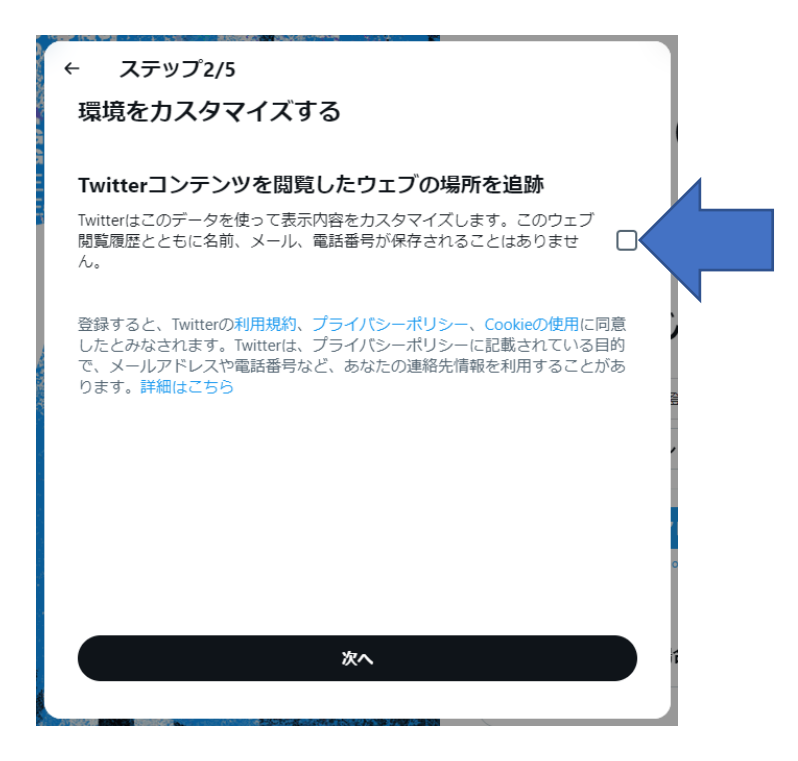

入力した情報が正しければ「登録する」をクリックします。

| ← ステップ3/5                                                                                                    |            |
|----------------------------------------------------------------------------------------------------|------------|
| アカウントを作成                                                                                                    |            |
| <sup>名前</sup><br>田中太郎                                                                                                    |            |
| メールアドレス                                                                                                    |            |
| 生年月日                                                                                                    |            |
| 登録すると、利用規約と、Cookieの使用を含むプライバシーポリシーに同<br>たとみなされます。Twitterは、アカウントの安全を保ったり、広告などの<br>ビス内容をカスタマイズしたりといった、プライバシーポリシーに記載され<br>いる目的で、メールアドレスや電話器号など、あなたの連絡先情報を利用<br>ことがあります、詳細にごちら、たたのペールアドレスや電話号号(988 | 意し<br>ナーてる |
| ここのあります。Finilaとつう。あるにのメーリントレスに単語者、豆茸<br>ている場合)を連絡たに保存しているがWitterユーザーに通知などが表示され<br>す。ただし、こちらで設定を変更できます。                                                                                         | *U<br>1ま   |
| 登録する                                                                                                    |            |

少し時間が経つと登録したメールアドレスに Twitter から登録したメールアド レスに認証コードが届くので入力し「次へ」をクリックします。

| <del>~</del> | 9                       |    |
|--------------|-------------------------|----|
| 認証コードな       | を送信しました                 |    |
| メールアドレスを     | 認証するため、以下にコードを入力してください。 |    |
| 認証コード        |                         |    |
| メールが届かない場    | ·合                      |    |
|              |                         | 1  |
|              |                         | AU |
|              |                         | í  |
|              |                         |    |
|              |                         | 0  |
|              | *^                      | 4  |
|              |                         |    |

パスワードを設定し「次へ」をクリックします。

|                   | <b>Y</b> |   |
|-------------------|----------|---|
| パスワードを入力          |          |   |
| 8文字以上にしてください。<br> |          |   |
| パスワード             |          | ۲ |
|                   |          |   |
|                   |          | Í |
|                   |          |   |
|                   |          |   |
|                   |          |   |
|                   |          |   |
|                   | 次へ       | 1 |
|                   |          |   |

#### 環境構築を進める上での注意点

シークレットウィンドウを必ず使わないといけないですか?という質問をよく いただきます。通常のウィンドウで Twitter にログインすると、その履歴がウ ィンドウに残ります。

複数のアカウントを運用すると、ログイン、ログアウトを繰り返すことでウィンドウにはその履歴がそのまま残ってしまいます。この履歴を残さないために使うのがシークレットウィンドウです。

もし間違って通常ウィンドウでアクセスしてしまった場合は、それだけでアカ ウントが凍結するとは考えづらいですが、一度 Twitter にアクセスしてしまう と履歴を消せないため、次は間違わないように注意するしかありません。

また、これまで通常ウィンドウで Twitter を運用していた場合は、これからシ ークレットウィンドウで使うようにすることを推奨します。

スマホアプリでの実践をメインにする場合、アカウントを切り替えて使うとシ ークレットモードで使うことはできません。

基本はパソコンでの実践とし、パソコンでの実践が難しい場合はスマホアプリ でログインして使うアカウントとパソコンで実践するシークレットウィンドウ で使うアカウントを切り分けることを推奨します。

# プロフィールについて

プロフィール画像や自己紹介の設定は下記を参考にしてください。

- ・アカウントはアイコンと背景をフリー素材サイトでダウンロードし設定
- プロフィールは属性と趣味の話を書いて自然な感じで作りましょう。

属性の例:幼稚園6歳娘と0歳児のパパです。子育てで気づいた内容、面白い 情報、お得情報をツイートします。気軽にフォローやリプいただければ幸いです。 プログラミングが好きで Twitter を使って実験中。Amazon アソシエイト・プ ログラムの参加者です

もし何かのジャンルで特化アカウントを作成する際は、上記内容は無視してい ただいて構いません。迷った時の参考なれば嬉しいです。

これでアカウント開設完了です。

### 英語表記になった場合の対応

Twitter は日本語表示から突然英語表示に切り替わることがあります。 ここでは日本語表記に戻す方法をご紹介します。 ※既に日本語で表示されている場合は設定不要です。 左メニューの「More」をクリックします。

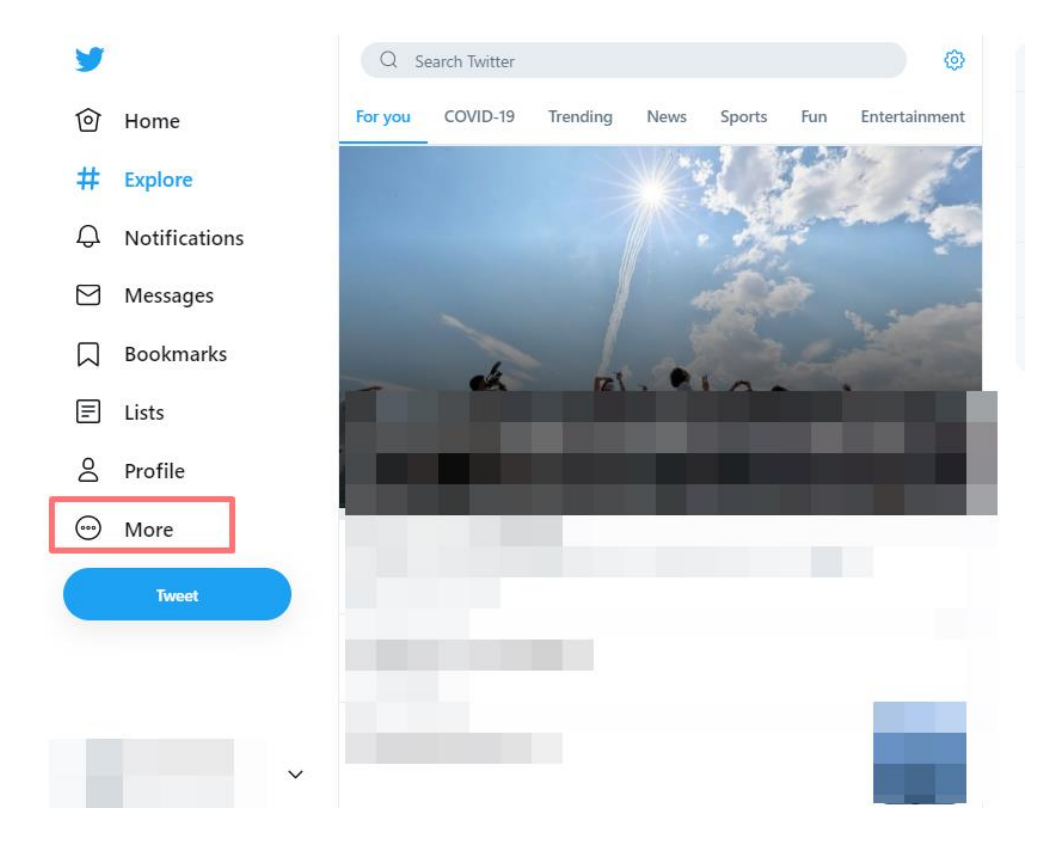

「Settings and privacy」をクリックします。

| Twitter Ads          |
|----------------------|
| Analytics            |
| Settings and privacy |
| Help Center          |
| 🗹 Display            |
| Keyboard shortcuts   |

「Settings」の「Accessibility, display, and languages」をクリックします。

| y         |               | Settings                              |   | Your A                  | Account                                                                                                  |   |
|-----------|---------------|---------------------------------------|---|-------------------------|----------------------------------------------------------------------------------------------------|---|
| 0         | Home          | Your account                          | > | See inform<br>account d | nation about your account, download an archive of your data, or learn about your<br>leactivation options |   |
| #         | Explore       | Security and account access           | > | 8                       | Account information                                                                                      | > |
| ~         | 25 102 002    | Privacy and safety                    | > |                         | See your account information like your phone number and email address.                                   |   |
| Ą         | Notifications | Notifications                         | > | đ                       | Change your password<br>Change your password at any time.                                                | > |
| $\square$ | Messages      | Accessibility, display, and languages | > |                         | Download an archive of your data                                                                         |   |
|           | Bookmarks     | Additional resources                  | > | *                       | Get insights into the type of information stored for your account.                                       | > |
| E         | Lists         |                                       |   | 88                      | TweetDeck Teams<br>Invite anyone to Tweet from this account using the Teams feature in TweetDeck.        | > |
| 0         | Profile       |                                       |   | Ø                       | Deactivate your account<br>Find out how you can deactivate your account.                                 | > |
| $\odot$   | More          |                                       |   |                         |                                                                                                    |   |
|           | Tweet         |                                       |   |                         |                                                                                                    |   |

「Accessibility, display, and languages」の「Languages」をクリックします。

| y      |               | Settings                              |   | Accessibility, display and languages                                                                                                  |
|--------|---------------|---------------------------------------|---|----------------------------------------------------------------------------------------------------|
| Ô      | Home          | Your account                          | > | Manage how Twitter content is displayed to you.                                                                                       |
| #      | Explore       | Security and account access           | > | Accessibility<br>Manage aspects of your Twitter experience such as limiting color contrast and<br>controls                            |
|        |               | Privacy and safety                    | > | Direlau                                                                                                    |
| Д      | Notifications | Notifications                         | > | Change your font size, color, and background. These settings affect all the Twitter accounts on this browser.                         |
|        | Messages      | Accessibility, display, and languages | > | Languages                                                                                                    |
| $\Box$ | Bookmarks     | Additional resources                  | > | wanage which ranguages are used to personalize your himter experience.                                                                |
| =      | Lists         |                                       |   | Data usage<br>II Limit how Twitter uses some of your network data. These settings affect all the<br>Twitter accounts on this browser. |
| 0      | Profile       |                                       |   |                                                                                                    |
| 0      | More          |                                       |   |                                                                                                    |
|        | Tweet         |                                       |   |                                                                                                    |

「Languages」→「Display language」→「Display language」をクリック します。

| y       |               | Settings                              |   | ← Languages                                                                                                    |   |
|---------|---------------|---------------------------------------|---|----------------------------------------------------------------------------------------------------|---|
| ଡି      | Home          | Your account                          | > | Manage which languages are used to personalize your Twitter experience.                                                          |   |
| #       | Explore       | Security and account access           | > | Display language                                                                                                    |   |
|         |               | Privacy and safety                    | > | Select your preferred language for headlines, buttons, and other text from Twitter.                                              |   |
| Q       | Notifications | Notifications                         | > | Display language<br>English                                                                                                    | > |
|         | Messages      | Accessibility, display, and languages | > | Select additional languages                                                                                                    |   |
| $\Box$  | Bookmarks     | Additional resources                  | > | Select additional languages for the content you want to see on Twitter.                                                          |   |
| E       | Lists         |                                       |   | Additional languages you speak                                                                                                   | > |
| 8       | Profile       |                                       |   | Languages you may know                                                                                                    |   |
| $\odot$ | More          |                                       |   | Manage the languages Twitter inferred based on your activity, such as the accounts you follow<br>and the Tweets you engage with. |   |
|         | Tweet         |                                       |   | Languages you may know                                                                                                    | > |

リスト内の「Japanese - 日本語」をクリックします。

| y  |               | Settings                              |   | ← Change display language                                                               |   |
|----|---------------|---------------------------------------|---|-----------------------------------------------------------------------------------------|---|
| 0  | Home          | Your account                          | > | Display language                                                                        |   |
| #  | Explore       | Security and account access           | > | English<br>Danish - dansk                                                               |   |
| #  | Explore       | Privacy and safety                    | > | Dutch - Nederlands                                                                      | _ |
| Q  | Notifications | Notifications                         | > | Filipino<br>Finnish - suomi                                                             |   |
|    | Messages      | Accessibility, display, and languages | > | French - français<br>Galician (beta) - galego                                           |   |
|    | Bookmarks     | Additional resources                  | > | German - Deutsch<br>Greek - Ελληνικά<br>Gujarati - ગુજરાતી                              |   |
| F  | Lists         |                                       |   | Hebrew - עברית<br>Hindi - हिन्दी                                                        |   |
| Do | Profile       |                                       |   | Indonesian - Indonesia<br>Irish (beta) - Gaeilge                                        |   |
| 0  | More          |                                       |   | Italian - italiano<br>Japanese - 日本語                                                    |   |
|    | Tweet         |                                       |   | Kannada - 방국,(A<br>Korean - 방국이<br>Malay - Melayu<br>Marathi - 파킨히<br>Norwegian - norsk |   |
|    |               |                                       |   | فارسی Persian - فارسی<br>Polich poleki                                                  | - |

### 「Save」をクリックします。

| y       |               | Settings                              | ← Change display language                                                                                    |
|---------|---------------|---------------------------------------|----------------------------------------------------------------------------------------------------|
| Ô       | Home          | Your account                          | Display language                                                                                             |
| #       | Explore       | Security and account access           | Japanese - 日本語<br>Select your preferred lansuase for headlines, buttons, and other text from Twitter on this |
| -       | Explore       | Privacy and safety                    | account. This does not change the language of the content you see in your timeline.                          |
| Q       | Notifications | Notifications                         |                                                                                                    |
|         | Messages      | Accessibility, display, and languages | Save                                                                                                    |
|         | Bookmarks     | Additional resources                  |                                                                                                    |
| F       | Lists         |                                       |                                                                                                    |
| 8       | Profile       |                                       |                                                                                                    |
| $\odot$ | More          |                                       |                                                                                                    |
|         | Tweet         |                                       |                                                                                                    |

以上の手順で日本語で表示されるようになります。

# Botbird の設定

### Botbird の環境構築をする上での注意点

Botbird は Twitter で自動ツイートを行うための Bot ツールです。

Bot を使った自動ツイートは手動でツイートする必要がないため便利なツールです。

ただし、注意しないといけないのは、悪用してしまうとプラットフォームからス パムだと思われてしまうとリスクがあり、楽天や Amazon からアフィリエイト 権利を剥奪される恐れがあることです。

Bot を使うのは、あくまでも手動でツイートする作業の効率化です。

そのため、Amazon、楽天の審査担当者にアカウントの Twitter での投稿内容を見られた時にスパムだと思われてしまわないかどうかが問われます。

例えば、他のアカウントと同じような内容のツイートをしていると通報される というリスクが高まります。自分のツイートは検索した時に類似アカウントが あればあるほどスパムっぽくなってしまい危険です。まずは Bot 運用について は気をつけないといけない面があることを知っておきましょう。

また、特に楽天アフィリエイトの場合、2022年2月の規約変更によりスパム 行為に関する NG 行為が明記されました。そのため、楽天アフィリエイトアカ ウントを健全に運営するためには Bot を推奨しません。楽天のアフィリエイト リンクは Twitter の予約投稿機能を使うことがベターです。

なお、規約に関して OK か NG かの判断はメールサポートでも回答はできかねます事、ご了承のほどお願い致します。

Amazon アソシエイトは Bot を使ったツイートに関する明確な記述はないものの、もしアカウントがスパムだと判定されてしまうとアカウントが停止するリスクは残ります。

そのため、Bot をスパムと思われてしまうような使い方をしてしまうとアフィリエイト権利が剥奪されてしてしまう可能性がある事は予めご承知おきください。

上記をご理解いただいた上で環境構築の解説を進めます。

#### Botbird の初期設定

※手順を行う前に別のシークレットタブで Twitter にログインしておきます。 Botbird にアクセスし、「無料で始める」をクリックします。

| 📕 Botbûre | j @ LANG | 無料で始める |
|-----------|----------|--------|
|           |          |        |
|           |          |        |
|           | 会話ボットで   |        |
|           |          |        |

「Twitter で登録」をクリックします。

📕 Botbîrd

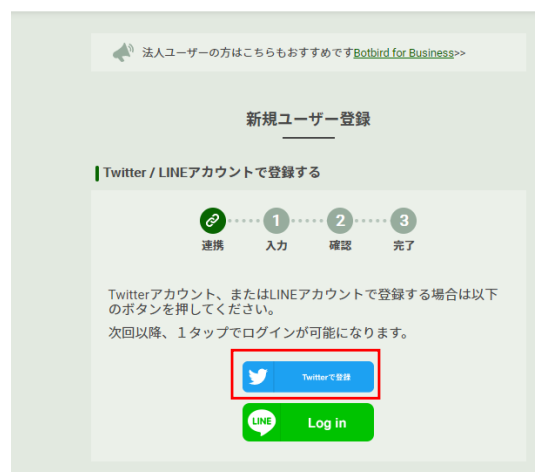

### 「連携アプリを認証」をクリックします。

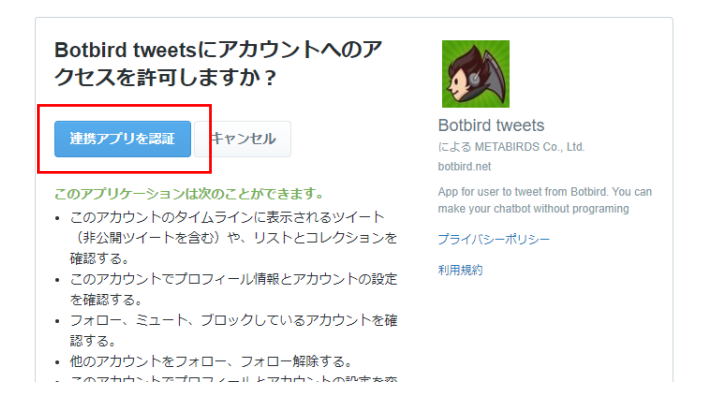

#### 下記の情報を入力します。

| Twitterアカウントで登録する                                                              |  |  |
|--------------------------------------------------------------------------------|--|--|
| <ul> <li></li></ul>                                                            |  |  |
| 以下のTwitterアカウントが連携されます。<br>あと一歩で登録完了です!                                        |  |  |
|                                                                                |  |  |
| 別アカウントで登録する場合は<br>(1) <u>こちらからTwitterログアウト後に</u><br>(2) <u>こちらから再度認証してください</u> |  |  |
| ユーザーID 参照                                                                      |  |  |
|                                                                                |  |  |
| 半角英数小文字3~30文字。記号使用不可。<br>ログイン及びURLに利用されます。<br>(重要)忘れないようにしてください                |  |  |
| パスワード 必須                                                                       |  |  |
| パスワードを入力                                                                       |  |  |
| 半角英数8~16文字。記号使用不可。<br>(重要)忘れないようにしてください                                        |  |  |
| ニックネーム 必須                                                                      |  |  |
|                                                                                |  |  |
| 管理画面などで表示される名前です。                                                              |  |  |
| 確認画面へ                                                                          |  |  |

- ユーザーID:任意の ID
- •パスワード:任意のパスワード
- ・ニックネーム:任意の名前

入力後「確認画面へ」 をクリックします。 登録内容に誤りがなければ登録完了で す。

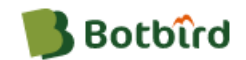

登録が完了しました

登録が完了しました! <u>ログイン</u>して、ボットの設定をはじめましょう!

アプリをご利用の方は、アプリからもログインしてボットの設定 を行うことができます。

#### 登録完了後先に登録したユーザーID とパスワードでログインすると Bot 設定画面に進みます。

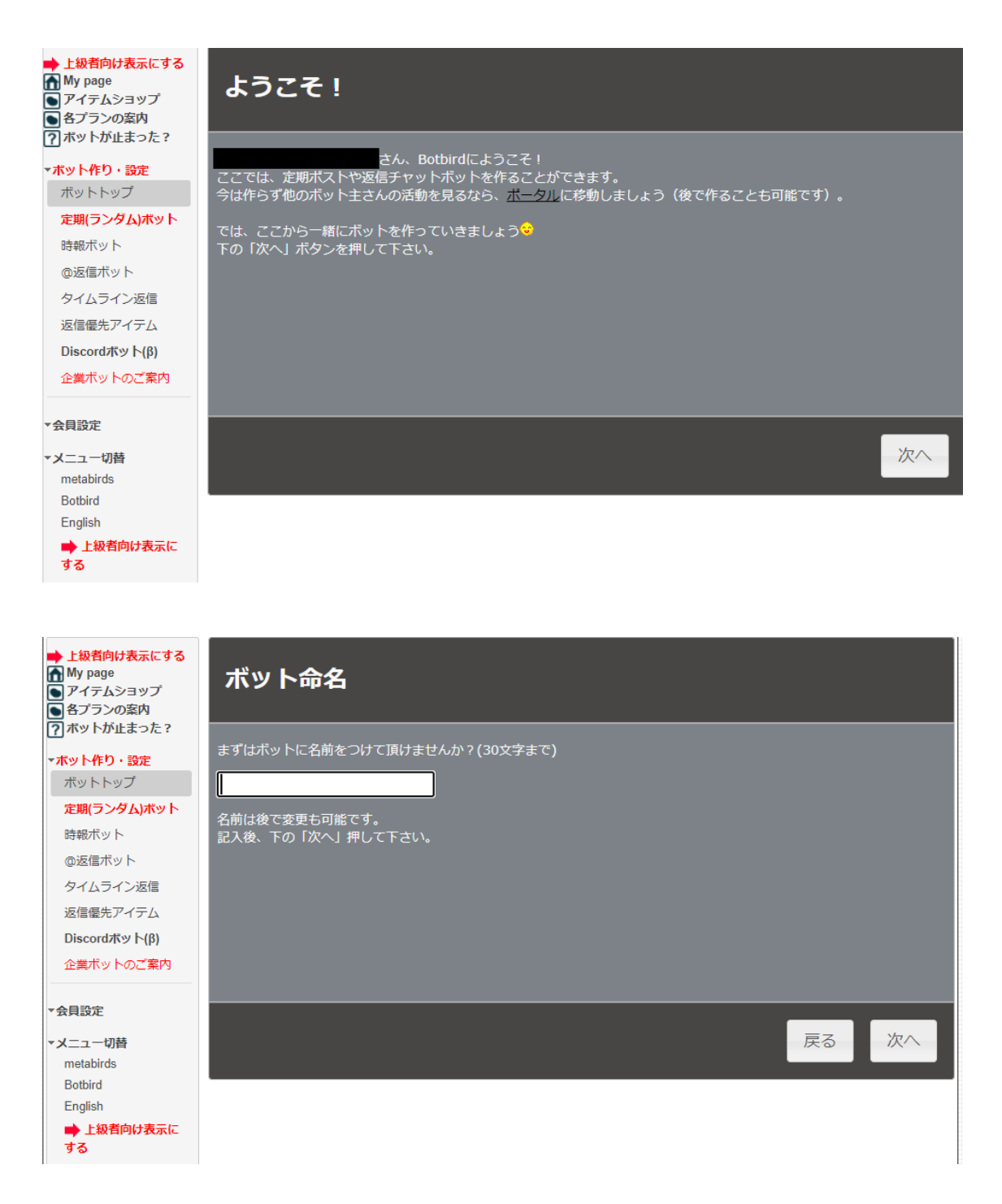

ボットに名前をつけましょう。管理しやすいように Twitter と同じ名前がオススメです。

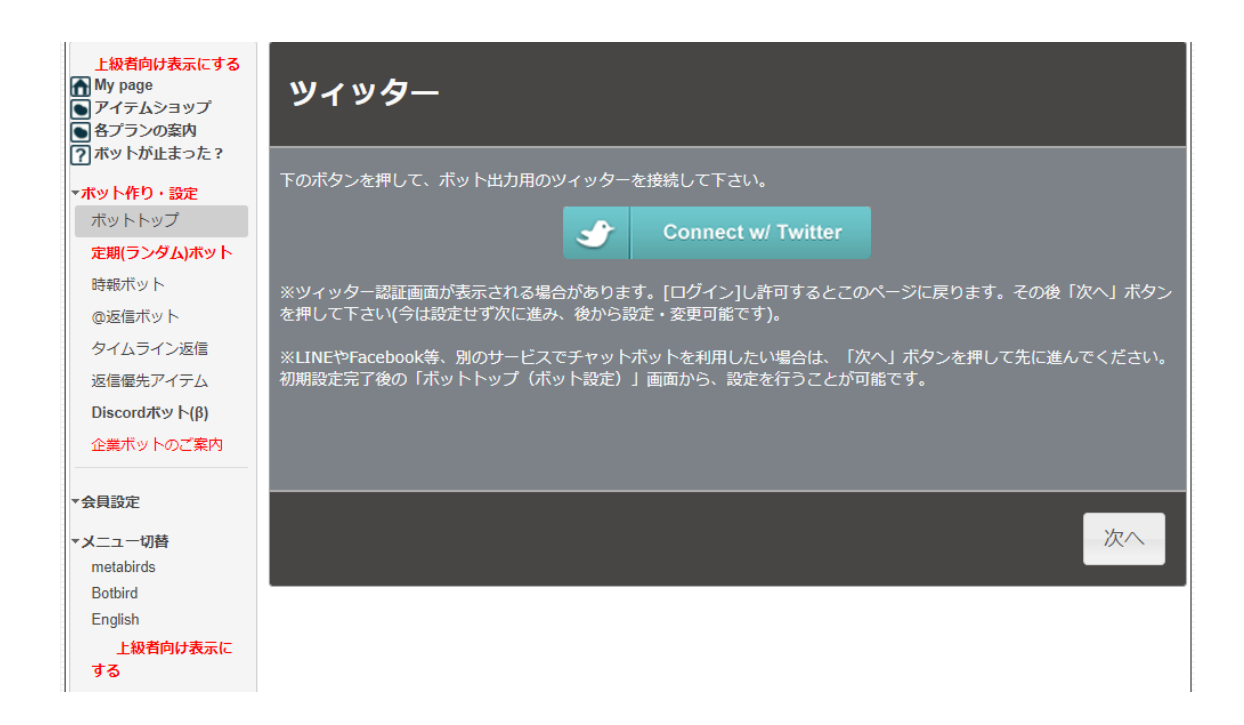

Botbird (Bot) と Twitter を連携させます。「Connect w/ Twitter」をクリックしてください。

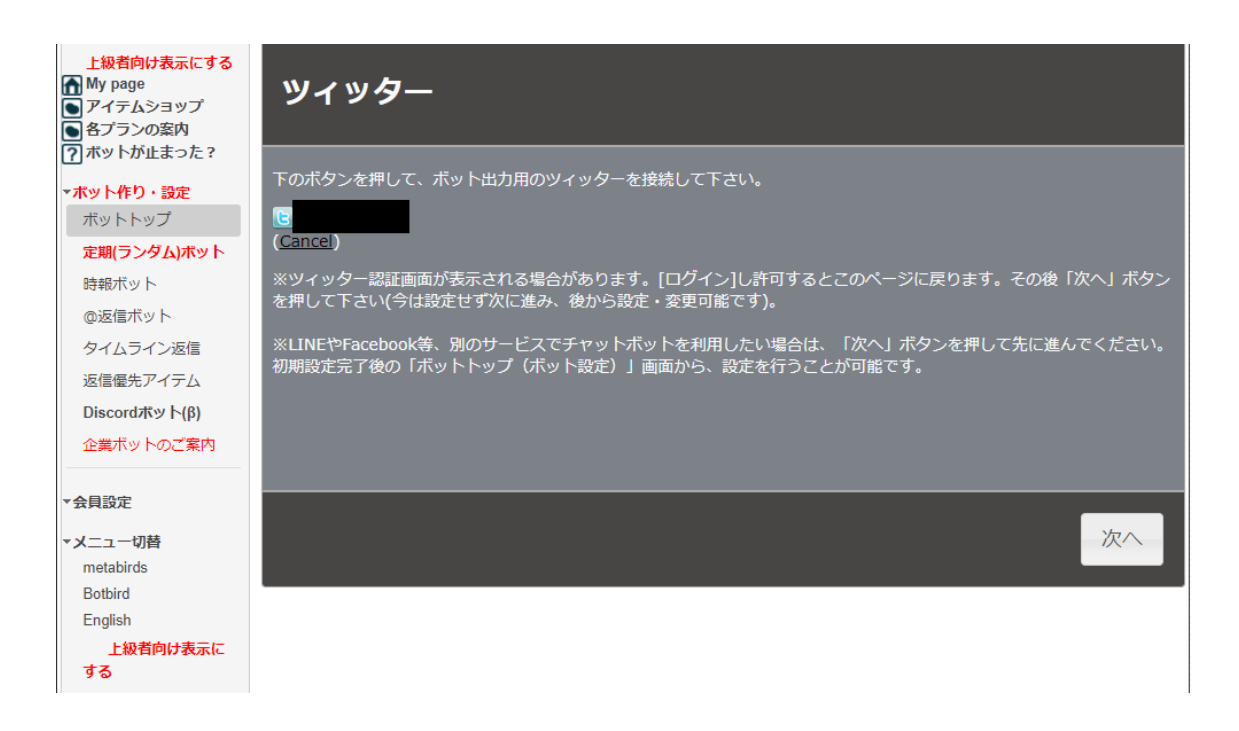

#### 連携するアカウントが合っていれば「次へ」をクリックしてください。

| <ul> <li>▶ 上級者向け表示にする</li> <li>▲ My page</li> <li>● アイテムショップ</li> <li>● 各プランの案内</li> </ul>                                                                                                    | 試してみよう                                                                                                    |
|----------------------------------------------------------------------------------------------------|----------------------------------------------------------------------------------------------------|
| <ul> <li>アボットか止まった?</li> <li>▼ボット作り・設定</li> <li>ボットトップ</li> <li>定期(ランダム)ボット</li> <li>時報ボット</li> <li>@返信ボット</li> <li>タイムライン返信</li> <li>返信優先アイテム</li> <li>Discordボット(β)</li> <li>企業ボットのご案内</li> </ul> | 設定確認のために、お試しつぶやきしてみましょう。<br>下のフォームにテストメッセージを入力し、「完了」ボタンを押して下さい。ボットや、設定済みのTwitterアカウントにメッ<br>セージが送信されます。<br>あああ<br>※「完了」を押して下さい( <b>試さずに次に進むには何も入力せず「完了」を押して下さい)</b> 。 |
| <ul> <li>▼会員設定</li> <li>▼メニュー切替<br/>metabirds<br/>Botbird<br/>English</li> <li>⇒ 上級者向け表示に<br/>する</li> </ul>                                                                                         | 戻る 定                                                                                                    |

Bot と Twitter アカウントが連携できているか確認するためにテストツイート をしてみましょう。

「完了」をクリックでツイートできているかご確認ください。 Botbird に登録したツイートが自動でツイートされるかどうかをチェックしま す。

その後、画面の手順に沿って Botbird に登録するツイートが自動ツイートされるか1ツイートだけ確認をしておいてください。

# WordPress 連携

Wordpress ブログを運営している場合は、いつでも Twitter からブログ記事に 誘導できるようにプラグインの設定を進めていきましょう。なお、Wordpress ブログを現在運営していない場合は、「WordPress 連携」の作業を飛ばして次 に進んでください。

エクアド式 twitter アフィリエイト戦略は Amazon や楽天のアフィリエイトリンクをツイートに直リンクを掲載する事で実践しやすいノウハウですが、ブログ記事に誘導して成約を狙う場合、記事 URL を Twitter に掲載する際、Twitterカードという機能を使ってツイートを目立たせることができます。

その手順を解説します。

モザイクが入っているため分かりづらいですが、例えば、次の2つのツイートが並んでいれば、どちらを見た目は目を惹きますか?

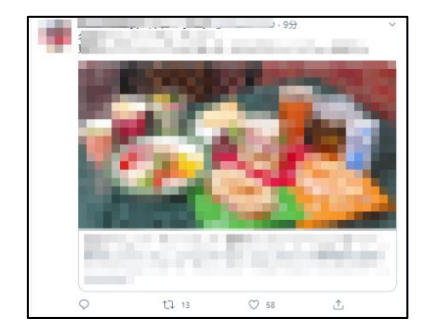

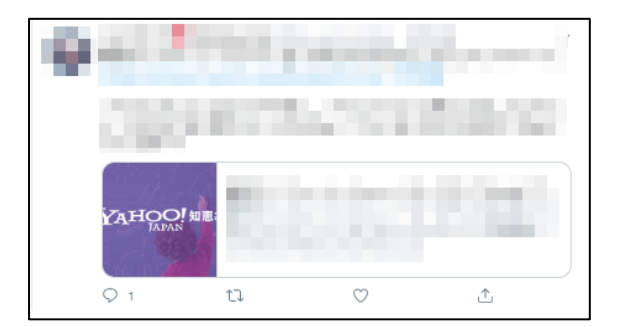

左: Twitter カード Large 使用、右: Twitter カード Large 未使用

Twitter で調べものをしていて、何か知りたい情報がある場合、大きな画像付きの左の「Large 版」がクリックされやすい傾向があります。

テキストリンクでの誘導が難しければ Twitter カードを使って誘導してみるという戦略をお試しください。

それでは、Twitter カード Large 版を使うための設定をお伝えします。

プラグインの設定 プラグイン「JM Twitter Cards」をインストールします。 JM Twitter Cards MordPress を Twitter cardsと簡単に連 携。すべてのカードタイプを提供。 作者: Julien Maury 美会会会会(4) 年者: Julien Maury

#### ー般的なプラグインでは「有効化」をクリックすると使用可能になりますが JM Twitter Cards の場合は 2022 年 2 月現在では有効化できません。

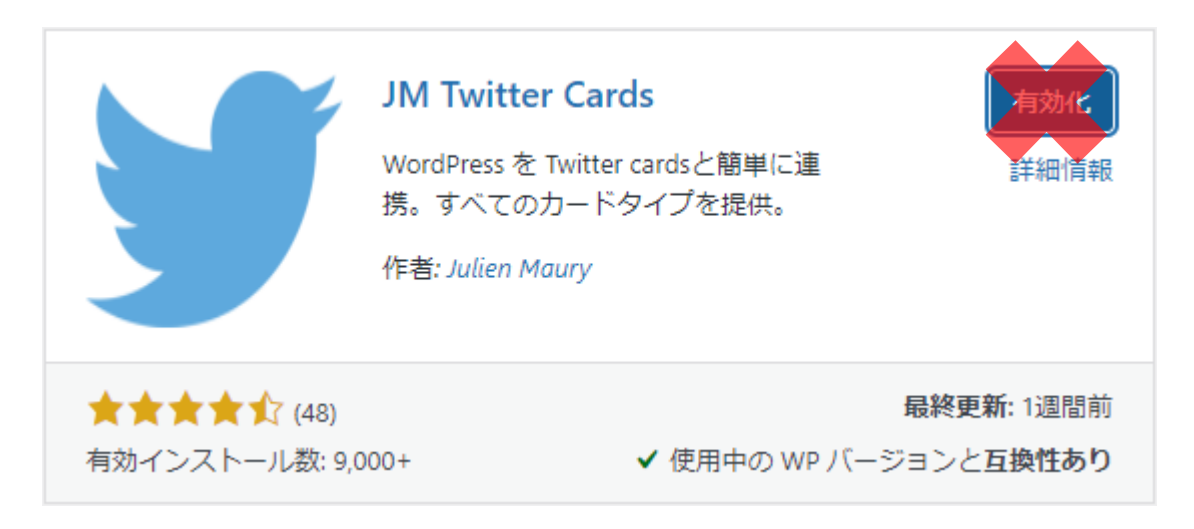

このため、左メニューの「プラグイン」→「インストール済みプラグイン」から JM Twitter Cards を有効化します。

JM Twitter Cards
 有効化
 削除

Meant to help users to implement and customize Twitter Cards easily バージョン 11.1.10 | 作者: Julien Maury | 詳細を表示

左メニュー下部に「JM Twitter Cards」が表示されるのでクリックします。

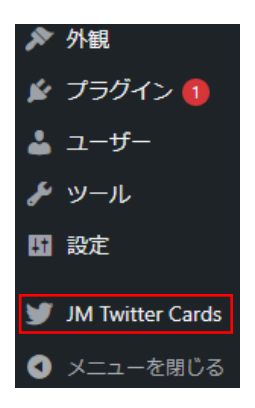

#### Card type を「Summary below Large Image」に変更、 Excerpt を「yes」に変更し、ページ下部の「設定を保存」をクリックします。

| JM Twitter Cards<br>10.0.0 : Please see the new <u>Tutorial page</u> which can help you. |                             |  |  |  |
|------------------------------------------------------------------------------------------|-----------------------------|--|--|--|
| Options Custom Post type                                                                 |                             |  |  |  |
| Options                                                                                  |                             |  |  |  |
| Creator (twitter username)                                                               |                             |  |  |  |
| Site (twitter username)                                                                  |                             |  |  |  |
| Card type                                                                                | Summary below Large Image 🗸 |  |  |  |
| Excerpt                                                                                  | • yes                       |  |  |  |
|                                                                                          | Excerpt as meta desc?       |  |  |  |

# ツイッターアフィリ実践編

### 用語解説

インプレッション:ツイートが閲覧された数 エンゲージメント総数:クリックなどユーザーが行動を起こした数 詳細のクリック数:ツイートをクリックし詳細を確認した数 プロフィールのクリック数:プロフィールをクリックした数 リンククリック数:ツイート内のリンクがクリックされた数

# Twitter 新規アカウントの慣らし運転

Twitterのアカウント開設直後は、スパムアカウントではないかのチェックが厳しいとされています。

このため、アカウント取得後最低 2 週間は慎重に運用することを推奨します。 この期間をエクアドでは慣らし運転期間としアカウントを効率よく育てていき ます。

### 最低 2 週間の慣らし運転期間中にしておくこと

新規でアカウントを開設した場合は、アフィリエイトリンクをツイートしたい 気持ちを2週間は抑えてください。ここで焦ってリンク付きツイートを何回も してしまうと検索結果にツイートが表示されないシャドウバンといわれる状況 に陥ってしまいます。

スキルを習得して長期で稼ぐという目線を大事にし、アフィリエイトリンクを いつでもツイートできるアカウントの構築をすることが先決です。

#### 手動ツイートをする

頻繁なツイートは必要ありませんが、目安として毎日朝昼晩の3回はツイートします。Twitterの予約投稿機能を利用することも可能です。

ただし、一言だけでなく二言、三言ぐらいを書くようにしましょう。オリジナル ツイートであれば文字数は気にする必要はありません。

例)

NG:おはようございます。

OK:おはようございます。今日は昨日の残ったカレーライスを朝ごはんにしま した。お昼ご飯は何にしようか考え中。

#### 文字の一部だけを置換したようなツイートは Twitter 内で類似ツイートとなり シャドウバンリスクが高まる傾向がある点は注意が必要です。

#### フォローを増やす

有名人をフォローするより「相互フォロー歓迎」などと書いているアカウントを フォローするとフォロワーを増やしやすいです。

フォロワーがOのままではアカウントの凍結やシャドウバンのリスクが高まります。フォロワーを増やす上記の手法を使って最低10フォロワーは獲得することが好ましいです。

#### リツイート・いいねをする

リツイート・いいねをするのは、有名人のツイートより一般の方がオススメです。 相互フォロワーでもフォロワーを集めたいと考えている人のツイートをリツイ ートやいいねをするとフォロワーが増やしやすいです。

#### リプライする

有名人のツイートより一般の方のツイートにリプライすることで返信がもらえるなど人間的な振る舞いができ、相互フォロワーでもフォロワーを集めたいと考えている人からフォローしてもらいやすいです。

フォロー、フォロワーの関係でないアカウントでも好意的な感想をリプ欄で伝えると、一般の方であれば返信リプをくれる場合が多いです。
### 最低 2 週間の慣らし運転期間中にしてはいけないこと

アカウント立ち上げ後 2 週間の慣らし運転期間中にしてはいけないことは下記です。既に運用しているアカウントであれば、下記に該当しません。

#### リンク付きツイート

アフィリエイトリンク・ブログ誘導リンクなど種類を問わずリンク付きのツイ ートはしないようにしましょう。

#### アカウント開設後、放置する

アカウント開設後何もせずに放置しているとアカウントの凍結やシャドウバン のリスクが高まるため、前述の「慣らし運転期間中にしておくこと」を確実に実 施します。

#### 機械的な行動をする

「慣らし運転期間中にしておくこと」を実施する際は、人間的ではないような行 動をすることは推奨しません。

例えば、短時間に多数のアカウントのフォローや多数のツイートのリツイート をするなどの行動です。

#### キーワードの一部を変えただけのツイートをする

キーワードを一部変えただけのツイートをすると、他のツイートとかぶりやす くなるため、シャドウバンリスクが高まります。

エクセルの関数を使えば一部キーワードを変えた文章を作れますが、文節単位 で変えないと類似ツイートになりやすい傾向があります。

その場合、過去のツイートとツイートが一致しやすくなるため、Twitter 初心者 にはオススメしません。ツイート内容は Twitter 内にないオリジナルで投稿す ることを推奨します。実践を始めた当初は、手を抜かない方がいい大事なポイ ントです。

複数アカウントでの運用の場合、アカウント同士で類似ツイートとなり内容が かぶってしまう点も注意が必要です。

# ツイートするネタのリサーチ手法

Twitter アフィリエイト初心者が手っ取り早く稼げる経験を積むのに最適なジャンルは雑誌、CD、DVD、Blu-rayです。

雑誌、CD、DVD、Blu-rayの発売開始・在庫復活を狙ってツイートするだけで アフィリエイト報酬を狙えます。

ここで問題になるのは、どの商品をどのタイミングでツイートすれば稼げるのかですが、下記で解説するやり方を実践すれば稼げるタイミングでツイートできるようになります。

#### Twitter アフィリエイト初心者におすすめのジャンル

Twitter アフィリエイト初心者が最初に狙うべきは、雑誌、CD、DVD、Blu-ray の発売開始タイミングと売れ筋商品の中でも品薄・在庫復活ネタです。

雑誌は紙媒体ですので発売を待ちわびているファンが沢山います。その情報を 知らないファンに対してここで買えるという情報と特典があればその内容を伝 えるだけ、これでアフィリエイト報酬の発生を狙えます。

このネタはツイートするタイミングが何よりも大事ですが、稼げるタイミング で誰でも実践できる手法を解説します。

雑誌、CD、DVD、Blu-rayを狙う注意点として、ツイートネタが分かりやすいため、同じネタを狙う実践者さんが増えれば増えるほど稼ぎづらくなってしまいまう点があります。しかし、Twitterアフィリ初心者が稼ぐ経験をするためには最適なネタです。

楽天アフィリエイトは複数アカウントで同じ商品をツイートする実践は難しいですが、雑誌、CD、DVD、Blu-rayの発売開始タイミングを狙う手法は1ッイートでも売上に繋がりやすいため稼ぐ経験を積むためにオススメです。

Twitter アフィリエイト初心者に向いている商品例

- ・定期的に新発売されるもの
- ・発売日があらかじめわかるもの
- ・売り切れしやすいもの

CD や DVD・週刊誌などがこれにあてはまります。

掲載されるタイミング・予約などが始まるタイミング・販売が始まるタイミン グ・再入荷のタイミングを見極めてツイートすると稼ぎやすく、よく売れやすい のはジャニーズ雑誌です。

どういうジャニーズ雑誌があるのかを調べるために使用するサイトは下記です。

雑誌のオンライン書店「Fujisan.co.jp」 https://www.fujisan.co.jp/cat4017/cat5044/?sort\_type=publishDate

このサイトにある Myojo という雑誌の発売直後を狙う手法を解説します。

# 稼ぎやすいタイミングでツイートするコツ

今回は例として月刊誌の「Myojo 2022 年4月号」(以下 Myojo)を使って解説します。

### 商品の取り扱い開始日時を調べる

Amazon で Myojo の商品ページを表示します。

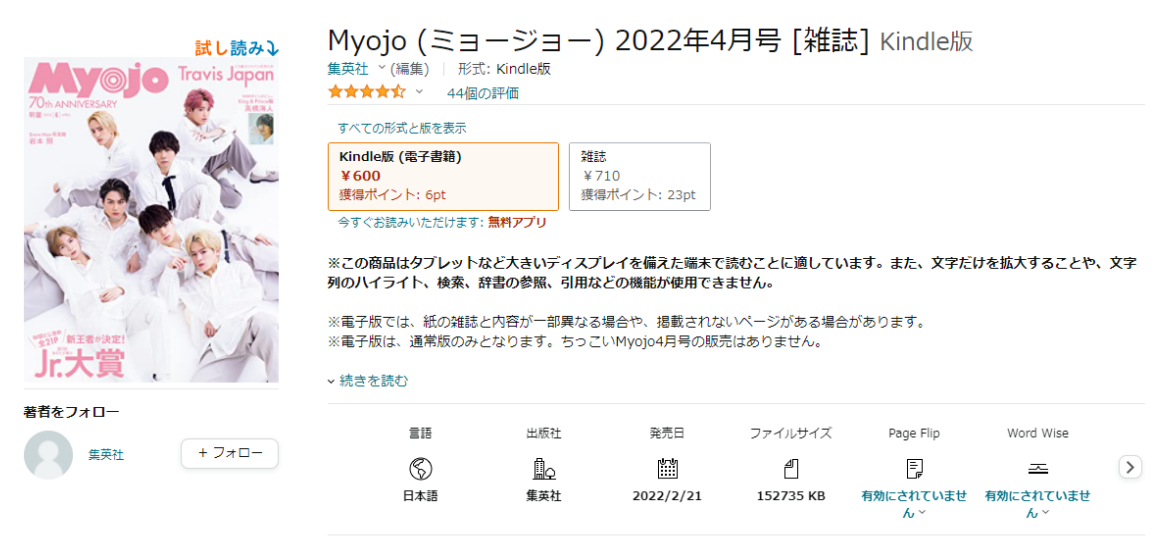

この本はファイルサイズが大きいため、ダウンロードに時間がかかる場合があります。Kindle端末では、この本を3G接続でダウンロードすることができませんので、Wi-Fiネットワークをご利用ください。

• 販売: 株式会社 集英社 ~

利用可能な端末 >

表示されているのは Kindle 版なので、「すべての形式と版を表示」から雑誌版を選択します。

| すべての形式                            | 弌と版を表示                      |                                    |
|-----------------------------------|-----------------------------|------------------------------------|
| <b>Kindle版(<br/>¥600</b><br>獲得ポイン | (電子書籍)<br>ト: 6pt            | <b>雑誌</b><br>¥ 710<br>獲得ポイント: 23pt |
| 今すぐお読み                            | みいただけます: <mark>無料アプリ</mark> |                                    |
| 3 フォーマ                            | マットとエディション                  | 結果はどのように順序付けられますか?                 |
| Kindle版 (電子<br>(1)                | 子書籍) <mark>雑誌</mark><br>(2) |                                    |
| 3030                              | ちっこいMyojo 2022              | 年4月号 (Myojo(ミョージョー)増刊)             |
| 111                               | ¥710                        | ¥710 より 新品                         |
|                                   | 23ポイント(3%)                  | ¥421より中古品                          |
|                                   |                             | ¥1,709 より コレクター商品                  |
| 評価                                | <b>★★★☆☆</b> (3)            | 出版者      集英社                       |
|                                   |                             | 出版日 2022/2/21                      |
| Marcia and                        | Mvoio 2022年4月号(             | (ミョージョー)                           |
| in the second                     |                             | ¥710上的新品                           |
| A.C. mea                          | */60                        | ¥760より中古品                          |
|                                   | 23ポイント(3%)                  | ¥1,760 より コレクター商品                  |
|                                   |                             |                                    |
| 評価                                | <b>★★★★★</b> (2)            | 出版者      集英社                       |
|                                   |                             | 出版日 2022/2/21                      |
|                                   |                             |                                    |

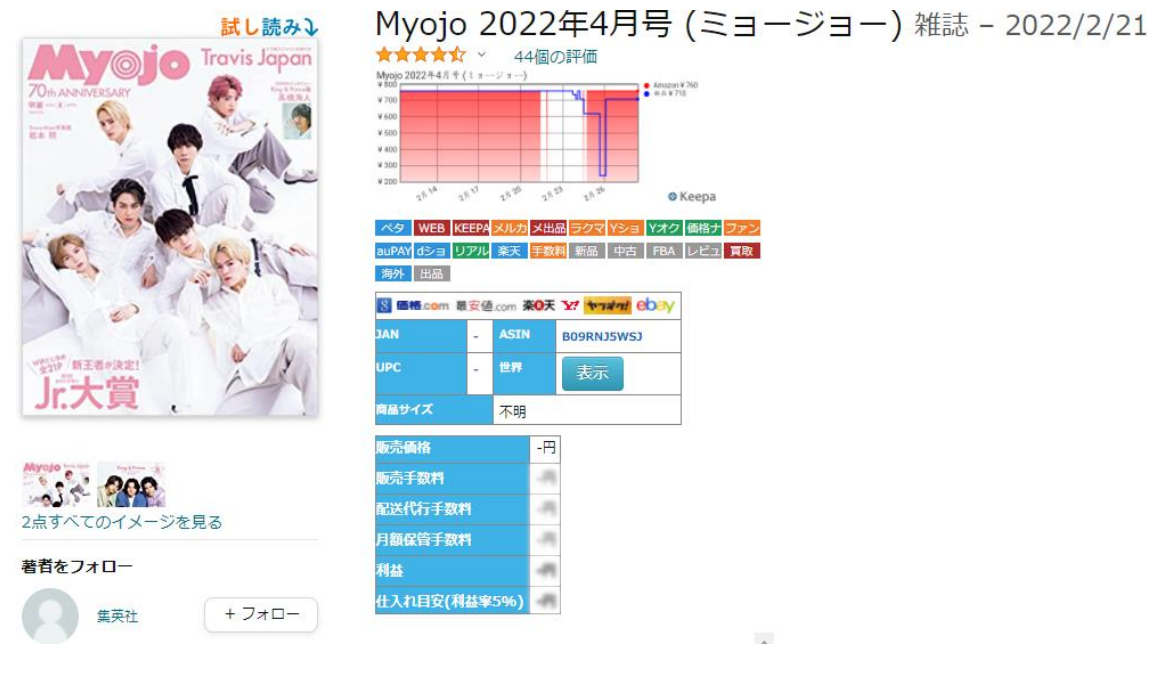

#### 商品ページにショッピングリサーチャーの表示が追加されます。 2つ目の「WEB」をクリックします。

| ペタ    | WEB  | KEEPA | メルカ | 乄出品 | ラクマ | Yショ | Yオク | 価格ナ | ファン |
|-------|------|-------|-----|-----|-----|-----|-----|-----|-----|
| auPAY | d≥/∃ | リアル   | 楽天  | 手数料 | 新品  | 中古  | FBA | レビュ | 買取  |
| 海外    | 出品   |       |     |     |     |     |     |     |     |

表示期間を「90」にして「設定をこの PC に保存」をクリック 「この PC に保存しました。」の「OK」をクリック その後ページを更新します。

| ヘルプ表示         |                  |        |
|---------------|------------------|--------|
| マヘルプ          |                  |        |
| 表示内容          |                  |        |
| 🖌 新品 🛛 🔽 🤨    | 中古               |        |
| 表示通貨          |                  |        |
| 〇円(115.5/\$1) | ) <sub>〇米ド</sub> | 씨 이그-1 |
| 表示するAmaz      | zon              |        |
|               |                  |        |
| 表示期間          |                  |        |
| 90            | 設定をこの            | DPCに保存 |

ー番上のグラフの凡例のうち「JPAmazon」以外をクリックして不要なグラフ を非表示にします。

初期状態 Myojo 2022年4月号 (ミョージョー) 価格 JPY1 000 IPY500 JPY0 21/12/06 21/12/13 21/12/20 21/12/27 22/01/03 22/01/10 22/01/17 22/01/24 22/01/31 22/02/07 22/02/14 22/02/21 22/02/28 →JPFBA-新品 → JPAmazon以外新品 → JPFBA-中古 → JPAmazon →JPFBA-新品 →JPAmazon以外新品 → JPFBA-中古 → JPAmazon

→ JPFBA-新品 → JPAmazon以外新品 → JPFBA-中古 → JPAmazon

#### 変更後

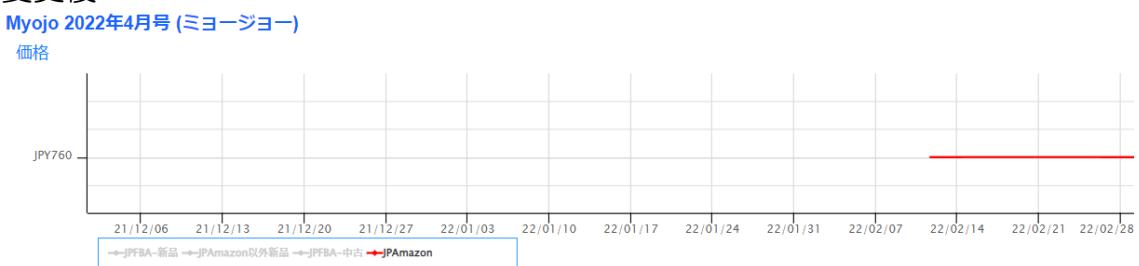

グラフの一番左にカーソルを合わせると Amazon で取り扱いが始まった日時 が表示されます。

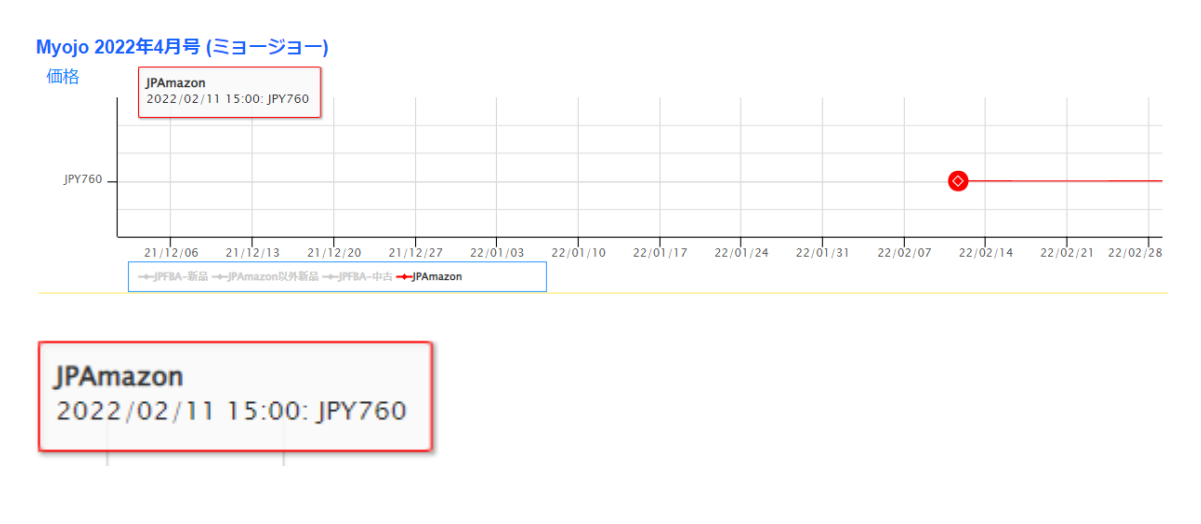

なお、この表示は時差が考慮されていないので、ここから 15 時間引く必要があります。

画像の場合は 2022/02/11 0:00 が日本時間で Amazon が取り扱いを開始 した日時となります。

今回は Myojo ですが、どの雑誌も同じようなやり方で調べられます。雑誌によっては販売開始時刻が定まっていないものもありますが、その傾向を掴むことができればライバルよりも一歩先をいくことも狙えます。

# Twitter で稼いでいるアカウントを探す

ショッピングリサーチャーを使う目的は発売日時を知るためだけではありません。ここから稼ぐ情報をキャッチしているアカウントを探します。

MyojoのAmazon発売日時がわかったので、TwitterでMyojoを検索します。

この時、Amazonのアフィリエイトリンク付きのツイートがあるかを確認するため、検索キーワードは

「Myojo 2022年4月号 Amazon.co.jp」や

「Myojo 2022 年 4 月号 amzn.to」と入力します。

| ← Q Myoji | o 2022年 4月号 | amzn.to |    |    |
|-----------|-------------|---------|----|----|
| 話題のツイート   | 最新          | アカウント   | 画像 | 動画 |
|           |             |         |    |    |
|           |             |         |    |    |
|           |             |         |    |    |
|           |             |         |    |    |
|           |             |         |    |    |
|           |             |         |    |    |

検索結果が表示されたら、入力欄横の「…」→「高度な検索」の順でクリックし、 「次のキーワードをすべて含む」に

「Myojo 2022 年 4 月号 amzn.to」、日付の「次の日付以降」を Amazon の 取扱開始日の 1 日前(2022 年 2 月 10 日)、「次の日付以前」を Amazon の 取扱開始日(2022 年 2 月 11 日)にして検索します。

| ← Q Myoja                                | 2022年 4月号           | amzn.to      | 0   | 検索設定  |  |  |
|------------------------------------------|---------------------|--------------|-----|-------|--|--|
| 話題のツイート                                  | 最新                  | アカウント        | ₫ Q | 高度な検索 |  |  |
|                                          |                     |              | ÷   | 検索を保存 |  |  |
| × 高度な検索 検索<br>キーワード                      |                     |              |     |       |  |  |
| 次のキーワードをすべて含む<br>Myojo 2022年 4月号 amzn.to |                     |              |     |       |  |  |
| (例: what's happening · Tw                | hat's」と「happ<br>を含む | ening」の両方を言む |     |       |  |  |

例: happy hour・「happy hour」というキーワード全体を含む

### 日付

次の日付以降

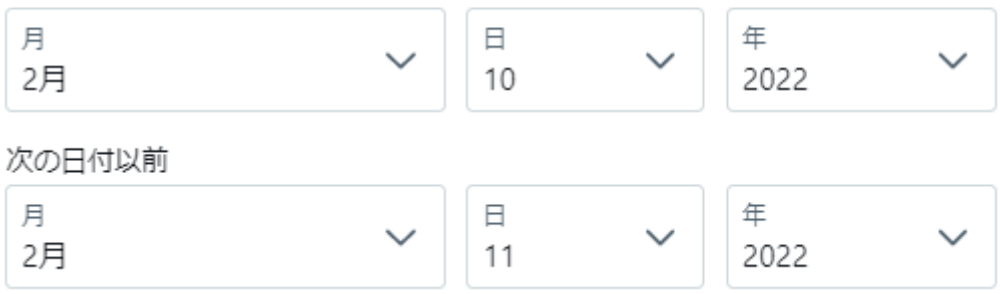

表示を「最新」に変更し、取扱開始日時(2022年2月11日0:00)の最初 につぶやかれたツイートまでスクロールします。

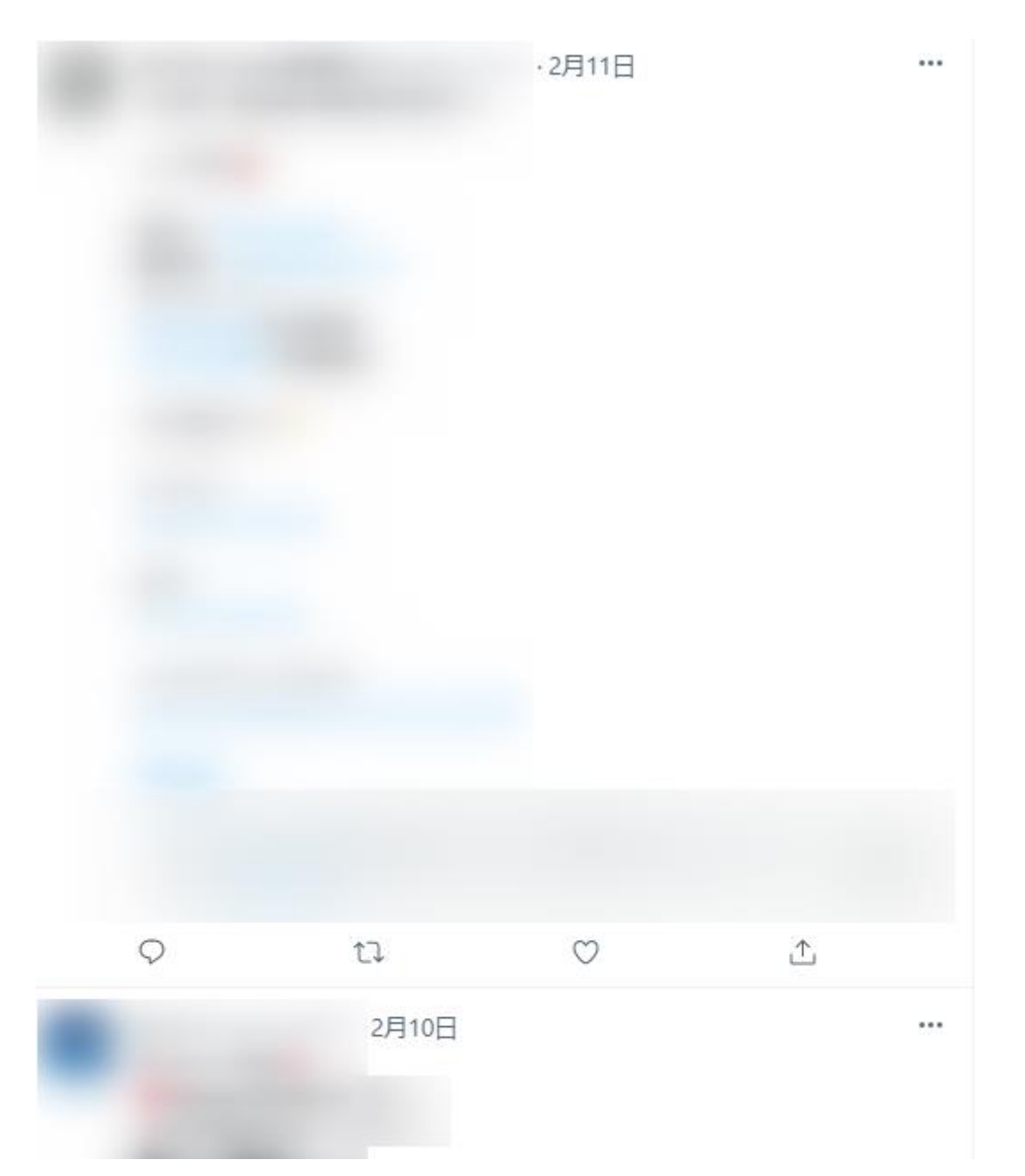

販売開始直後のアフィリリンク付きツイートより上にあるアカウントを複数個 ピックアップし、スプレッドシートにユーザー名 (@から始まる ID) をメモして おきます。

【配布用】参考になるアカウント記入シート https://docs.google.com/spreadsheets/d/1GsC1gcsPHm5EsgDODy-LOtt8qrju18gySgHvDzOH84/edit?usp=sharing

高度な検索オプションを使わずに PC 版の検索窓から直接検索したい場合やス マホからの場合は検索コマンドを使って下記のように検索します。

<u>検索コマンドの入力例</u> Myojo 2022 年 4 月号 since:2022-02-10 until:2022-02-11

雑誌は発売日が分かっても何時から購入できるかが分からない商品もあります。

その時は、最新情報をキャッチしているアカウントをマークすることがオススメです。

① ショッピングリサーチャーを使って雑誌の発売開始時刻を確認する

② 発売開始直後にツイートしているアフィリエイトアカウントを把握

③ Twitter アフィリエイトを実践しているアカウントの通知を ON にする

※通知をONにする手順は後述します。

上記 3 つを実践することで、投稿タイミングを逃さずに把握するスキルを習得 することができます。

#### 楽天や Amazon のイベントに乗っかり稼ぐ手法

楽天や Amazon では毎月何かしらのセールを行っています。有名ブランドが手がける楽天、Amazon での戦略を把握して、その波に乗っかることで報酬を狙いましょう。

会員サイトに掲載している「楽天セール攻略法」レポートをご活用ください。

#### 自動化ネタを探すコツ

自動化ネタを探すコツは、長期で検索され続けるネタを選ぶことです。売上に繋がるツイートを見つけることができれば、Amazon アソシエイトなら複数アカウントで同じ商品をツイートしながら稼ぐことができます。

本マニュアルでは、誰でも実践可能な手法として「a.r10.to」「amzn.to」というアフィリエイトリンクを検索することでアフィリエイトリンクを使っているアカウントがツイートしている商品から稼げるネタをあぶりだすテクニックを解説します。

### 楽天、Amazon で稼ぐ Twitter ネタリサーチのテクニック

Twitterの検索窓に「a.r10.to」と入力すると、楽天アフィリの短縮URLを 使用しているアカウントを見つけることができます。Amazonの場合は、 「amzn.to」と入力すると同様に見つけられます。

慣れるまでは、「a.r10」「amzo.to」+ジャンルキーワード 例)ふるさと納税 、セール、初回限定盤、特典など で Twitter 検索をし感度の高いアカウント をリサーチして、自分も同じネタをツイートしてみることがオススメです。

ツイートをしてインプが出るかどうかを確認しネタを厳選していけば、安定して報酬を獲得できるようになります。

ただし、情報収集の感度が低そうなアカウントから情報収集すると反応の取れ ないネタが集まってしまうため、雑誌系で販売直後を狙ってツイートしている 情報の感度の高いアカウントや稼いでいそうなツイートをしているアカウント をマークして、そのアカウントが何のネタをいつツイートしているのかを把握 することが効率的です。

また、楽天や Amazon で参考にすべきはランキングです。 楽天であればリアル タイムランキング、 Amazon であれば各カテゴリのランキングインしている商 品を確認し、なぜ、その商品が売れているのかを考えてみることがオススメです。

Twitter 経由で売れる可能性がないか、Twitter のおすすめやトレンド入りしているネタと相性の良い商品が売れていないかを確認しツイートしてみることを繰り返すと反応の取れるネタ選びができるようになります。

楽天のリアルタイムランキング

Amazon 売れ筋ランキング

### 稼げるツイートを作成するコツ

まずは、雑誌の発売開始直後を狙っているアカウントをマークし、そのアカウントがツイートしている型を知りましょう。

どのような文章を投稿しているのか、アフィリエイトリンクの置き方、魅せ 方、投稿タイミングを稼いでいるアカウントから学ぶことができます。

お手本となるアカウントを 30 アカウントリスト化し、アフィリリンクツイー トを書き出してみます。

これをすることで、何のネタをどのような文章ツイートしているのかを学ぶことができます。今は Twitter アフィリエイト実践者も多いため稼げるツイート文章を検索すると探しやすく学びやすくなりました。

ツイートにインプレッションを集めるには Twitter の検索窓に表示されるサジェストワードをツイートに盛り込むのもポイントです。

例えば、「Myojo」と検索すると厚紙や sixtones が検索されていることが分かります。なぜ、このキーワードで検索されているのかをリサーチして、そのキーワードで検索している人が知りたい情報をツイートできればインプレッションも集まりやすくなりリンクもクリックされやすくなります。

◆Twitter の検索窓に表示されるサジェストワード

 Q Myojo 今日のツイート: 650件
 Q Myojo 厚紙 今日のツイート: 120件
 Q myojo sixtones ツイート500件

Twitter アフィリエイトで稼げるツイートを作る際のポイントは、インプレッションを集められるネタを見つけ、リンククリックがされるツイートに仕上げることです。

どうすればインプレッションが集まってリンクへ誘導できるかを考えることが できる人はどんどん稼げるようになっています。

お手本になるアカウントのツイートを参考にする注意点としては、参考にした ツイートを丸パクリしないことです。あくまでも型や文章の流れを参考にする のであってツイートの文章をパクっても類似ツイートになりますのでシャドウ バンのリスクが高まりますし、遅かれ早かれライバルに通報されてしまうでし ょう。

また、Twitter アフィリエイトで成果を上げられるようになるためには、ツイ ートの文章で「売りたい」という気持ちを前面に出さないことがポイントで す。

あくまでも良い情報を知ったのでシェアしたいという気持ちが大事で、売りたいという気持ちが大手で、売りたいという気持ちが先行してしまうとスルーされやすくなります。

共通の趣味を持つ友達に良い情報をお知らせしたい!友達にLINE で送るよう なイメージで考えたツイートはリンククリックがされやすいです。

また、お得情報をそのまま言うのではなく、もう一歩踏み込んで、なぜお得かを 伝えることができれば、「いいね」や「RT」をもらいやすく拡散にも繋がります。 そういったひと手間をかけられる人ほど稼げています。

型のNG・OK 例は下記です。参考にしてください。

NG

OK

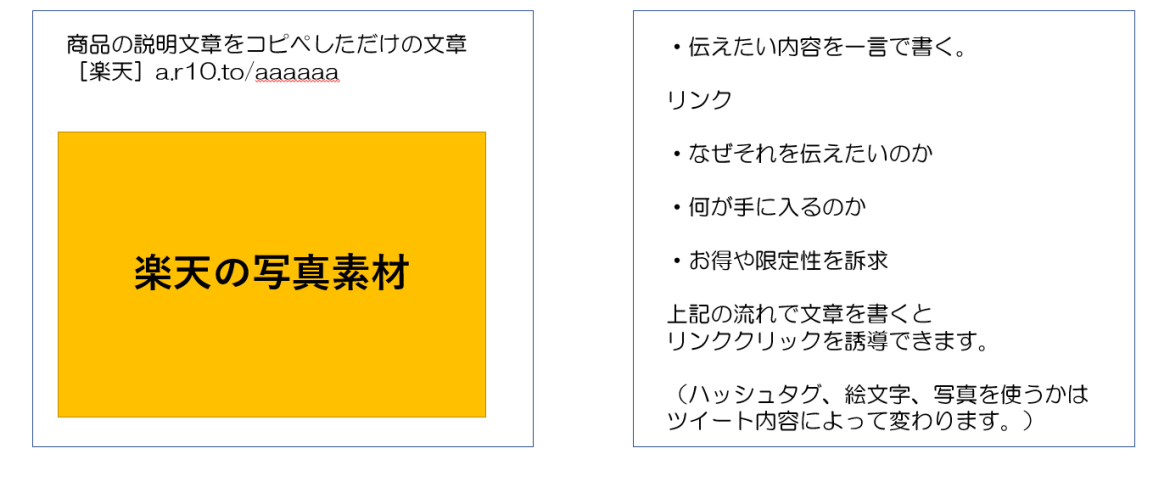

### Bot 運用のコツ

### 高インプレッション・高エンゲージメントのツイートを発 掘

自動投稿をしたいネタはツイート後のインプレッションを確認します。

ツイートはタイミングも重要なため、1 ツイートだけでなく同じネタで時間を 分けて 30 ツイートは行うようにしましょう。何時のツイートだと反応が良い のかを確認することがコツです。

100 以上のインプレッションがあるツイートは、そのネタを Bot で運用してい きます。

ただし、100 インプよりも少なくても稼げるネタかどうか挑戦したい場合は、 インプレッションの数に関わらず Bot で運用していきましょう。

注意点としてはインプレッションが集まりやすいからといって楽天アフィリエ イトでは同じ内容をツイートすることは規約でスパム行為だと明記されていま す。

そのため、楽天アフィリエイトのアフィリエイトリンクは仮にインプレッションが集まりやすいネタであったとしても複数回ツイートすることはしないことを推奨します。

稼げるツイートをあぶりだすための分析シートは下記を活用ください。

◆ツイート分析半自動化シート <u>https://docs.google.com/spreadsheets/d/14tgpNUu6BlnvsT83HS3I</u> <u>6DA7GWj3KmLEsznUh9AftJk/edit?usp=sharing</u>

※グーグルアカウントにログインの上、左上の「ファイル」―「コピーを作成」 を実行することでシートが編集できるようになります。

ツイートをして、ツイッターアナリティクスのデータをコピペすれば反応の良い稼げるツイートをあぶりだすことができます。

それでは、1時間に1回の間隔で自動ツイートする方法を解説します。

Botbird ログイン後、左メニューの「定期(ランダム)ボット」をクリックし、 時間間隔を「1時間に1回くらい」、つぶやき順を「ランダム2(全出力後シャ ッフル・重複無)」にして「変更する」をクリックします。

| 🎐 通知 / Twitter 🛛 🗙 🔤 定期(ランダム)ポット (metabirds 管計 🗙                                                                                                    |                                                                                                    | o – o                                             | ×      |
|----------------------------------------------------------------------------------------------------|----------------------------------------------------------------------------------------------------|---------------------------------------------------|--------|
| ← → C                                                                                                    |                                                                                                    | 🕸 🚖 😡 9-969t                                      | :      |
| Botbîrd                                                                                                    |                                                                                                    | ? HELP 🕥 LANG 🕞 LOG OUT                           | ^      |
|                                                                                                    | 助作 UP Bot Mid<br>P timidire                                                                                                    |                                                   | ļ      |
|                                                                                                    | つぶやき頻度・順番                                                                                                    |                                                   |        |
| BASIC (集計) プラン (2)<br>当社プラン申し込み)                                                                                                    | 1 stamp                                                                                                    |                                                   |        |
| ✓ 表示モード:シンプル表示                                                                                                    | 1時間に1回くらい 🗸                                                                                                    |                                                   |        |
| ● アイテムショップ                                                                                                    | つぶやき順                                                                                                    |                                                   |        |
| ● ボットトップ(設定)                                                                                                    | ランダム2(全出力後シャッフル・重複無) 🗸 🗸                                                                                                    |                                                   |        |
| ● 定期(ランダム)ボット                                                                                                    | つぶやき順のクリア                                                                                                    |                                                   |        |
| ● @返信ボット                                                                                                    | つぶやき順を初期状態に戻す                                                                                                    |                                                   |        |
| ● 時報ボット                                                                                                    | 変更する                                                                                                    |                                                   |        |
| ● タイムライン返信ボット                                                                                                    | ※こちらから有料プランにご登録頂くと、1時間に2回以上の頻度で設定可能となり、時間構度も高まります。                                                                                                    |                                                   |        |
| ● 簡単FAQボット                                                                                                    | ※witter等の出力連携接続が切れた場合、定期(ランダム)ボットの時間間隔は「停止中」となります。この場合、Twitter等の出力<br>設定を行ったあと、再度時間間隔をご設定下さい。                                                                                                    |                                                   |        |
| ● RSSボット                                                                                                    | ※100日に一度ログインしなかった場合、一部機能が停止しても定期(ランダム)ボットはつぶやき続けますが、つぶやきの中のリン<br>クがクリックされた際に広告ページが挟まれる場合がございます。                                                                                                    |                                                   |        |
| ● Discordボット(β)                                                                                                    |                                                                                                    |                                                   |        |
| ● WEBチャットタグ取得                                                                                                    | 新規メッセージ追加                                                                                                    |                                                   |        |
|                                                                                                    |                                                                                                    |                                                   | *      |
|                                                                                                    |                                                                                                    |                                                   |        |
| 🔄 定期(ランダム)ポット [metabirds 管: 🗙                                                                                                    | +                                                                                                    | 0 - 0                                             | ×      |
| 至第(5)2月3,4前分+ [metabirds:至-× ← → C ( @ metabirds.net/admin/bot_random.php)                                                                                                    | +                                                                                                    | ⊙ — □<br>∞ ☆) 😡 9-9698)                           | ×<br>: |
| <ul> <li>② 定期(3ンダAufior): Imetabilitis 管: ×</li> <li>← → C (a metabilds.net/admin/bot_random.php)</li> <li>③ Botblird</li> </ul>                                                                                                    |                                                                                                    | ● - □                                             | ×<br>: |
| <ul> <li>② 定期(399/Julify)+ (metablids 管: ×</li> <li>← → C (a metablids.net/admin/bot_random.php</li> <li>Botbird</li> </ul>                                                                                                    | +<br>→<br>つぶやさ順を初期状態に戻す                                                                                                    | ● - □<br>◎ ☆ @ 2-21/2F<br>② HELP ④ LANG → LOG OUT | ×<br>: |
| <ul> <li>② 注册(35/\$/LM\$)&gt;F (metablids 管: ×</li> <li>← → C (a metablids.net/admin/bot_random.php)</li> <li>Botbird</li> </ul>                                                                                                    | +<br>つふやき用を初期状態に戻す<br>変更する                                                                                                    | ● - □                                             | ×<br>: |
| <ul> <li>○ 定期(32%AN%)+ [metablids 至: ×</li> <li>← → C (a metablids.net/admin/bot_random.php)</li> <li>Botbird</li> </ul>                                                                                                    | +<br>つぶやき磨を初期状態に戻す<br><u> を更する</u><br><sup> ※</sup> にちらから有料プランにご登録 <u>時</u> くド、1時間に2回以上の頻度で設定可能となり、時間帯積ら高まります。<br>※Twittet等の出力連携接続が切れた場合、定着(マンダム)ボットの時間間隔低「停止中」となります。この場合、Twittet等の出力                                                                                                    | ● - □                                             | ×<br>: |
| <ul> <li>② 定期(7:57%/Luli%)+ (metablids 至: ×</li> <li>◆ → ℃ (a metablids.net/admin/bot_random.php)</li> <li>③ Botbird</li> <li>■ Botbird</li> <li>■ Backet(1911)(75.7 (a):<br/>BACKet(1911)(75.7 (a):<br/>BACKet(1911)(75.7 (a):</li></ul>                                                                                                    | →  →  →  →  →                                                                                                    | ● - □<br>≷ ☆ ③ >-7∪>+)<br>② HELP ④ LANG → LOG OUT | ×<br>: |
| ZER[73/24.Mit/>b (metablids E: ×      → C (a metabirds.net/admin/bot_random.php      Botbird      Resc (Bell 75) (c)      Resc (Bell 75) (c)      Exc (C)      A = C (2)/24.88                                                                                                    | ★<br>つぶやき単を初期状態に戻す<br>定ちらから右射ブランにご登録にくと、15回に2回以上の勉強で設定可変となり、目気階度も高まります。<br>3回witer等の出力進程能が切れた場合、定順(ランダム)ボットの時間間隔は(停止中」となります。この場合、Twitter等の出力<br>設定行ったあと、再時時間間隔をご認定すてい、<br>3回の Ein-回りプレンなかった場合、一要爆進が停止しても定期(ランダム)ボットはつぶやき続けますが、つぶやきの中のリン<br>クがクリックされた際に広告ページが抹まれる場合かございます。                                                                                                    | ● - □                                             | ×<br>: |
| <ul> <li>② 定期(32%/Adi%)+ (metablids E: ×</li> <li>◆ → ℃ (a metablids.net/admin/bot_random.php)</li> <li>③ Botbird</li> <li>■ Rase (BMI) 792 (c)<br/>■ Rase (BMI) 792 (c)<br/>■ Rase (C) (c)<br/>■ Rase (C) (c)<br/>■ Rase (C</li></ul> | →                                                                                                    | ● - □                                             | *      |
| <ul> <li>② 注射(3&gt;ダム約テト (metablids E: ×)</li> <li>← → C (a metabirds.net/admin/bot_random.php)</li> <li>Botbîrd</li> <li>Base (BH1 75)* (a Bir 75,5%)</li> <li>Base (BH1 75)* (a Bir 75,5%)</li> <li>マ 衣示モード: シンプル表示</li> <li>アイナムショップ</li> </ul>                                                                                                    | ★ つぶやき用を初期状態に戻す 定たちかから有料ブランにご覚醒にくた、15時間にご聞以上の頻度で設定可能となり、料気料痕はあまなります。 ※中心にすの功力連接接が切れた場合、定期(ワッグム)ボットの時間期間は「停止中」となります。この場合、Twitter等の出力<br>認知を行ったあと、再時間間間略とご認定すてい。 ※100 日に一切プインとなかった考合、一要種紙が作出しても定期(ワンダム)ボットはつぶやき続けますが、つぶやきの中のリン<br>クガウリックされた類に広告ページが挟まれる場合がございます。 新規メッセージ追加 新規メッセージ追加                                                                                                    | ● - □                                             | *      |
| ○ 定用(フンダム約か): (metabolds E: × ★ → C ● metabirds.net/admin/bot_random.php Botbird Botbird Rase (BHI / フラン (a) Rase (BHI / フラン (a) * 表示モード: シンプル表示 • オットトップ(設定)                                                                                                    | →  →  →  →  →  →  →  →  →  →  →  →  →                                                                                                    | ● - □                                             | ×<br>: |
| <ul> <li>② 定期(フジダル約か): (metabolds E: ×</li> <li>★ → C ● metabolds.net/admin/bot_random.php</li> <li>Botbird</li> <li>Base: (第1) フラン (e)<br/>まれフラン(に), たの)</li> <li>★ 表示モード: シンプル表示</li> <li>アイテムショップ</li> <li>ボットトップ(設定)</li> <li>定期(ランダム)ボット</li> </ul>                                                                                                    | →                                                                                                    | ● - □                                             | ×      |
| <ul> <li>② 定期(フジダム約ット(metabolds E) ×</li> <li>★ → C ● metabirds.net/admin/bot_random.php</li> <li>Botbird</li> <li>Bacc (無料) フラン (ω<br/>素用ブランダル(ルルク)</li> <li>※ 表示モード: シンプル表示</li> <li>アイテムショップ</li> <li>ボットトップ(設定)</li> <li>空源(ランダム)ボット</li> <li>● 返復(ボット</li> </ul>                                                                                                    | →  →  →  →  →  →  →  →  →  →  →  →  →                                                                                                    | ● - □<br>R ☆ ② >-7U7F<br>② HELP ③ LANG → LOG OUT  | *      |
| <ul> <li>② 定期(フンダム約か) fmetabolds 至: ×</li> <li>★ → C ● metabirds.net/admin/bot_random.php</li> <li>Botbird</li> <li>Betaind</li> <li>Susce (第1) フラン (a)<br/>第17.35/(1),0.80</li> <li>★ 表示モード: シンプル表示</li> <li>アイテムショップ</li> <li>ボットトップ(設定)</li> <li>ご定期(ランダム),ボット</li> <li>● 遊信ボット</li> <li>● 時掲ボット</li> </ul>                                                                                                    |                                                                                                    | ● - □                                             | *      |
| <ul> <li>② 定期(ワンダム約か) fmetabolds 至: ×</li> <li>★ → C ● metabirds.net/admin/bot_random.php</li> <li>Botbird</li> <li>Botbird</li> <li>Ø (1997) (1997)</li> <li>Ø (1997) (1997) (1997)</li> <li>Ø (1997) (1997) (1997)</li> <li>Ø (1997) (1997) (1997) (1997) (1997)</li> </ul>                                                                                                    | →<br>→<br>→<br>→<br>→<br>→<br>→<br>→<br>→<br>→                                                                                                    | ● - □                                             | *      |
| <ul> <li>② 定期(ワンダム約テト (metabolds E: ×</li> <li>★ → C ● metabirds.net/admin/bot_random.php</li> <li>Botbird</li> <li>Botbird</li> <li>              Resc. (##1, 75): (b):<br/>Riz2.2x81.4x8)      </li> <li>             Resc. (##1, 75): (b):<br/>Riz2.2x81.4x8)         </li> <li>             Resc. (##1, 75): (b):<br/>Riz2.2x81.4x8)         </li> <li>             Resc. (##1, 75): (b):<br/>Riz2.2x81.4x8)         </li> <li>             Resc. (##1, 75): (b):<br/>Riz2.2x81.4x8)         </li> <li>             Resc. (##1, 75): (b):<br/>Riz2.2x81.4x8)         </li> <li>             Resc. (##1, 75): (b):<br/>Riz2.2x81.4x8)         </li> <li>             Resc. (##1, 75): (b):<br/>Riz2.2x81.4x8)         </li> <li>             Resc. (##1, 75): (b):<br/>Riz2.2x81.4x8)         </li> <li>             Resc. (##1, 75): (b):<br/>Riz2.2x81.4x8)         </li> <li>             Resc. (##1, 75): (b):<br/>Resc. (##1, 75): (b):<br/>Resc. (#1, 75): (b):<br/>Resc. (#1, 75): (b):<br/>Resc. (#1, 75): (b):<br/>Resc. (#1, 75): (b):<br/>Resc. (#1, 75): (b):<br/>Resc. (#1, 75): (b):<br/>Resc. (#1, 75): (b):<br/>Resc. (#1, 75): (b):<br/>Resc. (#1, 75): (b):<br/>Resc. (#1, 75): (b):<br/>Resc. (#1, 75): (b):<br/>Resc. (#1, 75): (b):<br/>Resc. (#1, 75): (b):<br/>Resc</li></ul>                                                                                                    | ・  ・       Darvet BRE 初期状態に成す       Darvet BRE 初期状態に成す       Reging and an and an an and an an an and an an an an an an an an an an an an an | ● - □                                             | ×      |
| <ul> <li>② 定期(ワンダム約か) fmetabolds 至: ×</li> <li>◆ → C ● metabirds.net/admin/bot_random.php</li> <li>③ Botbird</li> <li>■ Botbird</li> <li>● ※ 使小モード: シンブル表示</li> <li>● アイテムショッブ</li> <li>● ボットトッブ(設定)</li> <li>● ご提調(ランダム)ボット</li> <li>● 感覺信ボット</li> <li>● 時報ボット</li> <li>● タイムライン返信ボット</li> <li>● 商場FAQボット</li> <li>● RSSボット</li> </ul>                                                                                                    |                                                                                                    | ● - □                                             |        |
| <ul> <li>② 定期(フンダム約テト (metabolds E: ×</li> <li>★ → C ● metabirds.net/admin/bot_random.php</li> <li>Botbird</li> <li>Base: (常用, フラン (a):<br/>status)</li> <li>* 表示モード: シンプル表示</li> <li>* アイテムショップ</li> <li>・ アイテムショップ</li> <li>・ ボットトップ(設定)</li> <li>・ 定期(ランダム)ボット</li> <li>● 防報ボット</li> <li>● 防報ボット</li> <li>● 防報FAQボット</li> <li>■ 防報ボット</li> <li>● 防報FAQボット</li> <li>■ Status</li> </ul>                                                                                                    | ・  ・                                                                                                    | ● - □                                             |        |

シンプル表示ですと 1 ツイートごとに入力ですが一括編集モードですと一括で ツイートを追加できます。

| メッセージー括追加                                                                                                    |
|----------------------------------------------------------------------------------------------------|
| ◇ 一括編集モード                                                                                                    |
| 追加メッセージ(一行に、ひとつのメッセージ)                                                                                                    |
| Twitterアフィリエイトを今日から始めます。{crlf}{crlf}楽しみ!<br>ブログは稼げなくなったと言われるけど、それは間違い!{crlf}{orlf}初心者でも稼げるし実<br>際に初心者から始めて月10万以上稼げるようになった人なんてゴロゴロいます。{crlf}{crlf}<br>ブログ最高!! |
| ✓ <sup>?</sup> (置き換えタグの挿入)                                                                                                    |
| 追加する                                                                                                    |

改行する時はエンターキーではなく{crlf}を使えばツイート内で改行できます。 次のツイートを作成する際はエンターキーをクリックします。

Bot へ追加した結果は、左メニューの定期(ランダム)ボットをクリックすると 追加した文章を下記のように確認できます。ツイートごとに番号が振られます。

| 絞り込む                                                                                                    |
|----------------------------------------------------------------------------------------------------|
| 更新が新しい順~                                                                                                    |
| メッセージー括更新                                                                                                    |
| 25156124,ブログは稼げなくなったと言われるけど、それは間違い!{crlf}{crlf}初心者でも稼<br>げるし実際に初心者から始めて月10万以上稼げるようになった人なんてゴロゴロいます。{c<br>rlf}{crlf}ブログ最高!!<br>25156123,Twitterアフィリエイトを今日から始めます。{crlf}{crlf}楽しみ! |
| ✓ <sup>⑦</sup> ( 置き換えタグの挿入                                                                                                    |
| 一括更新                                                                                                    |
| ※「利用できないワード」というエラーが表示されることが有ります。該当ワードが不明な場合、一括登録をしようとされているテ≉<br>ストをお問い合わせフォームよりお送りいただけましたら、運営事務局にて確認してご連絡致します。<br>※──行あたりひとつのメッセージを設定」ます.                                      |

Bot から出力されるツイートは下記です。

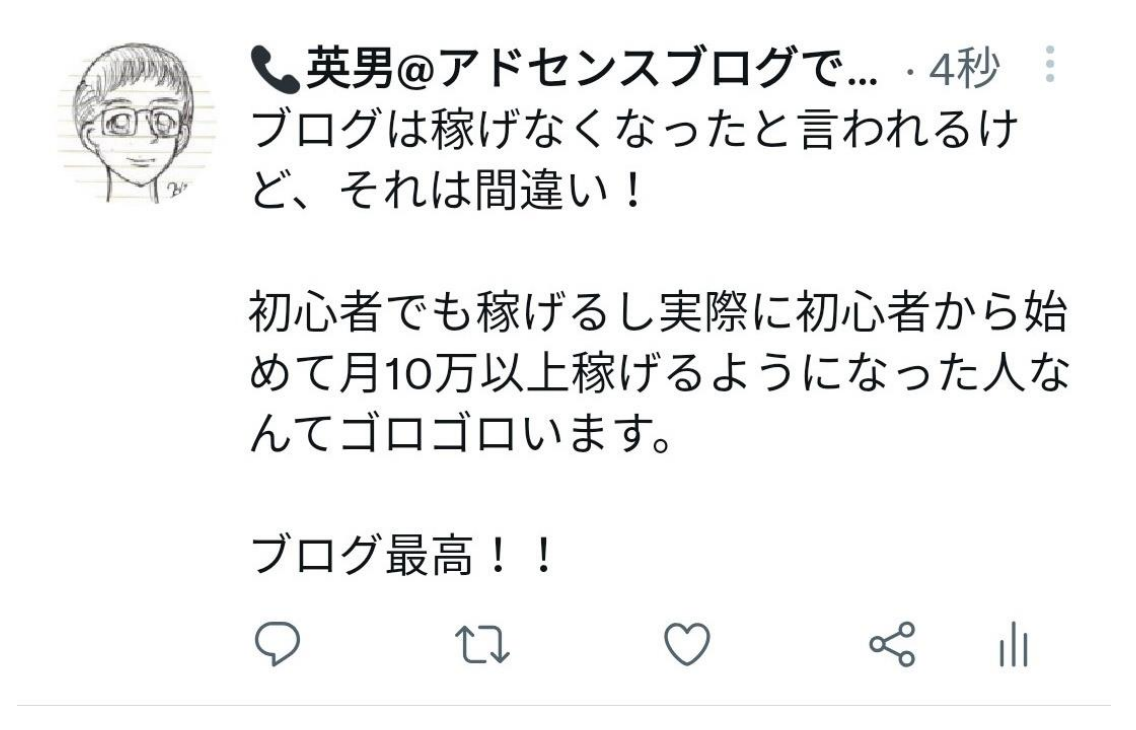

リンクなしツイートは定期ランダム BOT に入力し、リンクありツイートは時報 BOT に入れた運用がオススメです。

Twitter にシャドウバンされずに自動化で運用するポイントは1アカウントで リンク付きツイートを投稿しすぎない事です。1日にリンク付きツイートでき る回数はアカウントごとに異なりますが、運用に慣れるまでは1アカウント1 日3回程度までにしておくことが無難です。何回までOK・NGという判断は できません。

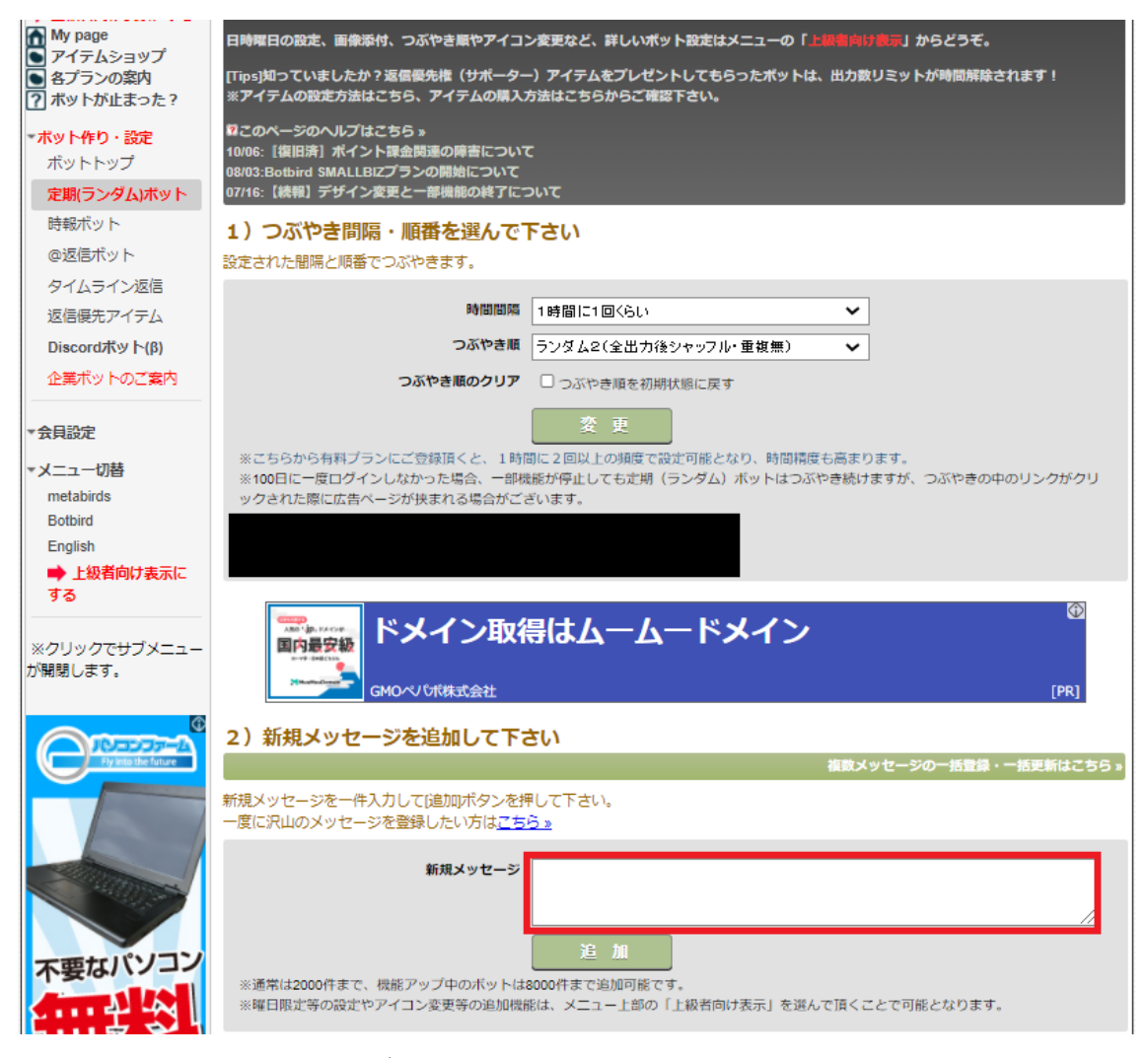

※こちらの画面は旧バージョンのものです。 現在も旧バージョンのデザインを選べます。 できることは新バージョンと同じです。

時間間隔:「1時間に1回ぐらい」 つぶやき順:ランダム2(全出力後シャッフル・重複無)

上記設定とします。

新規メッセージに自動でツイートする内容を入力します。 ※テストのときはリンクなしツイートを入力してください。

### シャドウバンの確認方法

インプレッションやリンククリック数が急減した場合、シャドウバンになって いる可能性があります。

運用中の Twitter アカウントがシャドウバンになっているかどうかはこちらの サイトで確認することができます。

⇒https://hisubway.online/shadowban/

@の後ろに運用中の Twitter アカウントのユーザー名を入力し、「CHECK」を クリックします。

|   | Is @username<br>shadowbanned on Twitter? |   |
|---|------------------------------------------|---|
|   | Q username CHECK                         |   |
|   | Test Results                             |   |
| ? | Search Suggestion Ban                    | ~ |
| ? | Search Ban                               | ~ |
| ? | Ghost Ban                                | ~ |
| ? | Reply Deboosting                         | * |

#### 各表示の意味はこちらからご確認ください。

⇒https://hisubway.online/blog/sbhelp/

### シャドウバンを回避するポイント

シャドウバンはアカウントの個体差があり、A アカウントではよくても B アカウントならダメという事例はあります。

シャドウバンを回避するコツは、アカウント立上げ後2週間はツイート、リプ、いいね、フォローをコツコツとしてアカウントを強くすることに尽きます。

ただリンク付きツイートをするアカウントは Twitter 社からも好まれず、アフィリエイトリンクを多くツイートしていると最悪通報される可能性もあります。

リンク付きツイートを1日3回以上しているとシャドウバンになりやすい傾向 もありますので、リンクなしツイートをしつつリンク付きツイートを投稿する ようにすることがオススメです。

最初のうちは、リンク付きツイートを1日3回以上しない。同じアフィリエイトリンクを使いまわしたツイートを24時間以内に繰り返さないようにしましょう。

Oシャドウバンされないようにリンクなしツイートを挟む例

**リンク付きツイート** リンクなしツイート リンクなしツイート リンクなしツイート リンクなしツイート **リンクなしツイート** 

複数アカウント運用で一部キーワードのみを置換した類似ツイート文章を投稿 する場合、Twitter アカウント同士が類似ツイートで紐づいてしまいシャドウ バンリスクが高まります。

シャドウバンに悩まされている場合、自分が投稿しているツイートが他のアカウントと類似ツイートになっていないか検索してみることがオススメです。

1単語ではなく文節で検索してみて Twitter 内のツイートとの一致具合を確かめましょう。

### シャドウバンの解除方法

シャドウバンは Twitter アフィリ目的ではなく交流目的で使っていると自然と 解除されるものです。自分が興味のある情報をリサーチするために使ったり、参 考になったツイートは引用リツイート、リプをするなどをしているといつの間 にか解消されることがほとんどです。

Twitter の活動ができない場合は3日間ほどログアウトして寝かすと解除される時もありました。

ただし、シャドウバンが解除されたとしても、すぐにリンク付きツイートをする とすぐにシャドウバンになることもあるため、一度シャドウバンになった際は、 そのアカウントは、さらに 2 週間は慣らし運転期間としリンク付きツイートを 控えてリサーチする期間にすることがオススメです。

運用に慣れるまではシャドウバンがつきものですので、そういうものだと思って取り組みましょう。

# Amazon アソシエイト

Amazon アソシエイトでは、利用できるアカウントやブログの数が最大で 50 個までとなっています。

### アソシエイト審査を通すために必要な準備

Amazon も Twitter に直接アフィリエイトリンクを掲載できますが、楽天アフィリエイトとは違い、審査のハードルは高いため掲載できるようになるまでに時間がかかる場合があります。

Amazonでアフィリエイトリンクを掲載できる資格を持っていない方は審査が 必要になりますが、Twitterのアカウントを審査に出す場合、フォロワーの最低 ラインは 500 とされています。

※相互フォローアカウントをフォローしていくことで 500 ぐらいは 2 週間程度で集めることも可能です。

Amazon アソシエイトの審査を通すためには、様々な要件を満たすことが求められます。

要件は公式サイトに記載されていますので必ず確認しましょう。

⇒<u>申請の審査プロセスについて</u> ⇒プログラム参加申請をお断りするサイト例

私自身、Amazon アソシエイトに合格していますがサポートを通して合格に導いた経験はないため、サポートに関する知見を高めたいと考えています。

そのため、一人で審査を頑張ることが不安な方は下記メルマガを購読申請フォ ームから申請ください。

Amazon 審査合格を目指す方を応援するメルマガ購読申請はこちら

同じように頑張る仲間の事例やサポートを通して分かった合格のポイントをシェアします。

## Twitter のアカウント URL 登録方法

右上のメールアドレスにカーソルを合わせて「アカウントの管理」をクリック 「ウェブサイトとモバイルアプリの変更」→「ウェブサイト情報の入力」の欄に ツイッターアカウントのトップの URL を記載することで登録できます。

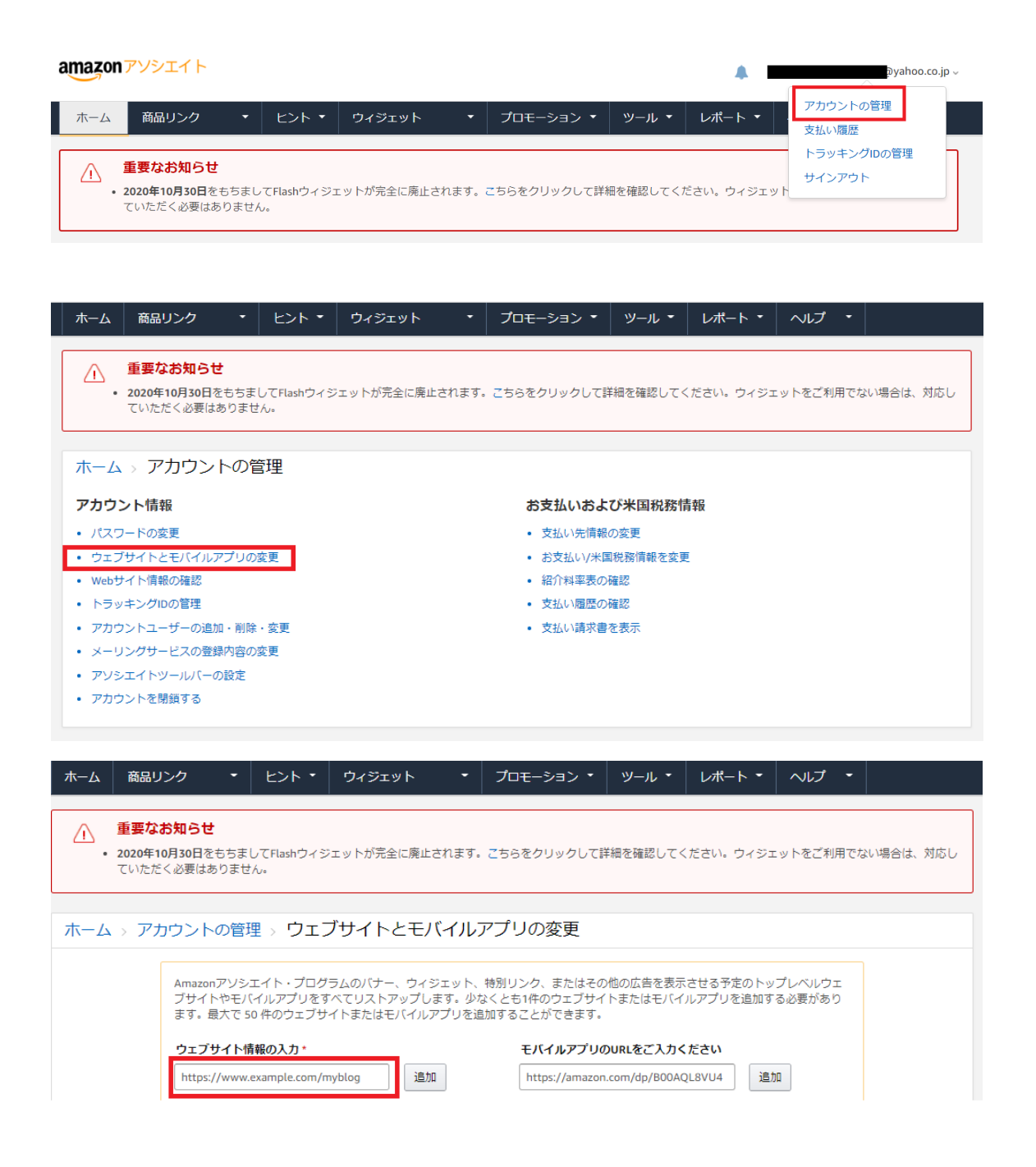

「Webサイトの内容、紹介したい商品」には自分のブログや Twitter で紹介したい情報を詳しく記入しましょう。

参考例)

申請しました Twitter アカウントでは、育児に取り組むパパやママ向けに育児 用品や役立つサービスを紹介しています。実際に読んで役立った育児本や短時 間でおいしく料理を作れるレシピ本の紹介や知育グッズのレビューを強化して いきます。

また、オムツを安く買える情報や Amazon プライムや Amazon デバイスを活用した育児の考え方も同じ子育て世代に情報を発信します。

# アフィリエイトリンクの作成

Amazon アソシエイト(<u>https://affiliate.amazon.co.jp/</u>)にアクセスし、上 部メニューにある「ツール」→「アソシエイト・ツール」→本文中の「アソシエ イト・ツールバー」の設定をクリックし、ツールバーの機能を ON にします。

| amazonアソシエイト                                                 |                                                   |                                         |                                                         | v                                            |
|--------------------------------------------------------------|---------------------------------------------------|-----------------------------------------|---------------------------------------------------------|----------------------------------------------|
| ホーム 商品リンク 🔹                                                  | ヒント 🔻 ウィジェット                                      | <ul> <li>プロモーション </li> </ul>            | ツール 🔹 レポート                                              | <ul> <li>ヘルプ</li> </ul>                      |
| 重要なお知らせ                                                      |                                                   |                                         | アソシエイト・ツー<br>ルバー                                        |                                              |
| <ul> <li>2020年10月30日をもちま<br/>ていただく必要はありませ</li> </ul>         | してFlashウィジェットが完全に<br>た。                           | 廃止されます。こちらをクリックして                       | <ul> <li>・・・・・・・・・・・・・・・・・・・・・・・・・・・・・・・・・・・・</li></ul> | ジェットをご利用でない場合は、対応し                           |
| ホーム > アソシエイト・                                                | ・ツールバー                                            |                                         | Product Advertising<br>API                              |                                              |
| 新しくなったアソシエイト・ツール/<br>アソシエイト・ツールバーの設定はる                       | <u>(一を</u> 利用して、簡単に Amazor<br><b>こちら</b>          | n のお好きなページへのリンクを作成                      | レ: WordPressプラグイ<br>ン - LinkBuilder                     |                                              |
| アソシエイト・ツールパーは、Amaz<br>ジを表示している間ずっとページの」<br>できます。リンク作成が劇的に便利( | ron のページから直接、アソシュ<br>L部に表示され、表示された商品<br>こなるツールです。 | -イトリンクを作成することができる!<br>3へのリンクをすばやく作成したり、 | ソールです。 アソシエイト・ツー<br>Facebook/Twitter等に手軽にシェ             | -ルパーを使用すると、Amazon のペー<br>- アしたり、レポートを確認することが |
|                                                              |                                                   |                                         |                                                         |                                              |

ホーム > アカウントの管理 > アソシエイトツールバーの設定

アソシエイト・ツールバーがあれば、リンク作成のたびにアソシエイト・セントラルにアクセスする必要がなくなります。ツールバーは常に Amazon.co.jp の上部に表示され、ク リックひとつでリンクを生成したり、FacebookやTwitterヘシェアすることができます。

| 表示設定                                                    |  |
|---------------------------------------------------------|--|
| Amazon.co.jpアソシエイトツールバーを使用しませんか? ここでオンとオフを切り替えることができます。 |  |
| ツールバー表示 🚺 オン                                            |  |

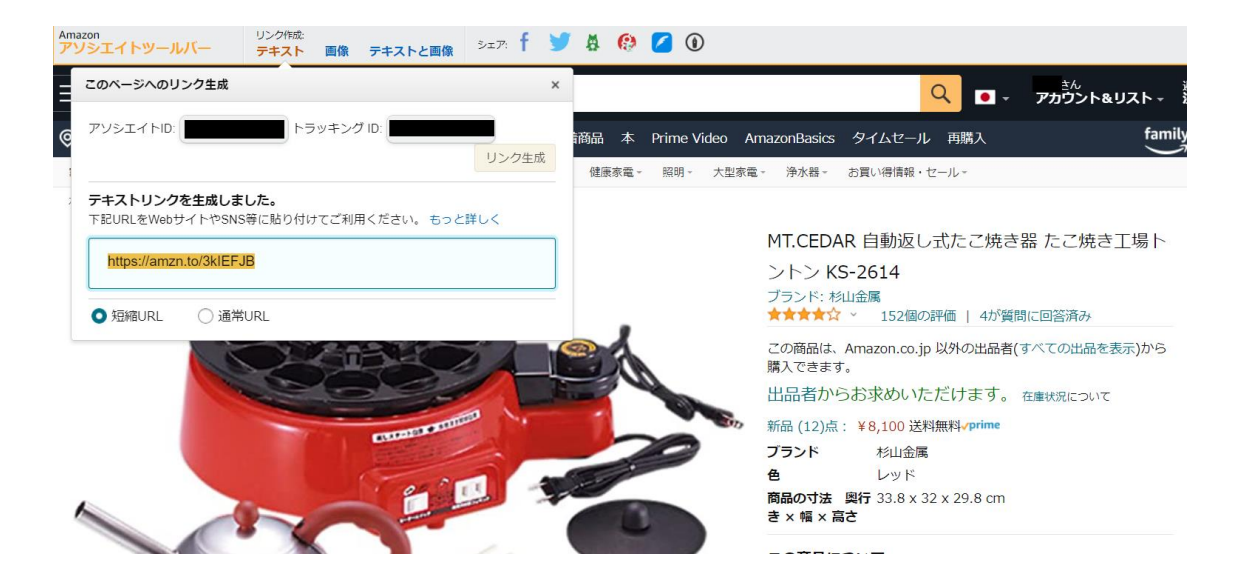

Amazon で商品検索し、上部にあるアソシエイトバーの「テキスト」をクリックすると短縮 URL が生成されます。

#### 注意事項

Amazon アソシエイトの審査後、アフィリエイトリンクを使用する前に下記注 意点を確認しておきましょう。

特に、価格や在庫の情報を記載される場合には、いつの時点の情報であるのか 明記するようにしてください。という記述がありますが守っていないアフィリ エイターが多くペナルティとなり最悪の場合、アカウント停止処置となります。

Amazon アソシエイト公式「商品の紹介で注意すべきことは何ですか?」 https://affiliate.amazon.co.jp/help/node/topic/GKT6X2R3NGW5V23 K

#### 楽天アフィリエイトでアフィリエイトリンクを作成する

Twitter を使った楽天アフィリエイトに取り組む際は下記を必ずご確認ください。

#### 注意事項

楽天アフィリエイト事務局からの発表で以下の行為はスパム行為と判定され楽 天アフィリエイトの利用が停止されますので注意しましょう。

- ・同じ内容の投稿を複数回行うこと(アカウントを分けた場合も)
- ・投稿内容と関係ない、人気のキーワードを挿入した投稿
- ・ハッシュタグの乱用

• 複数のアカウントを作成し、商品を繰り返し投稿する(手動または自動ツー ルを使用)

O楽天アフィリエイト事務局公式ブログ SNSにおいての禁止行為:スパム行為について

<u>楽天アフィリエイトの禁止事項ページ</u>

1.楽天アフィリエイトに登録、ログインする https://affiliate.rakuten.co.jp/

#### 2.Twitter アカウントを楽天アフィリエイトに登録する 楽天アフィリエイト左メニューの「サイト情報の登録」をクリック

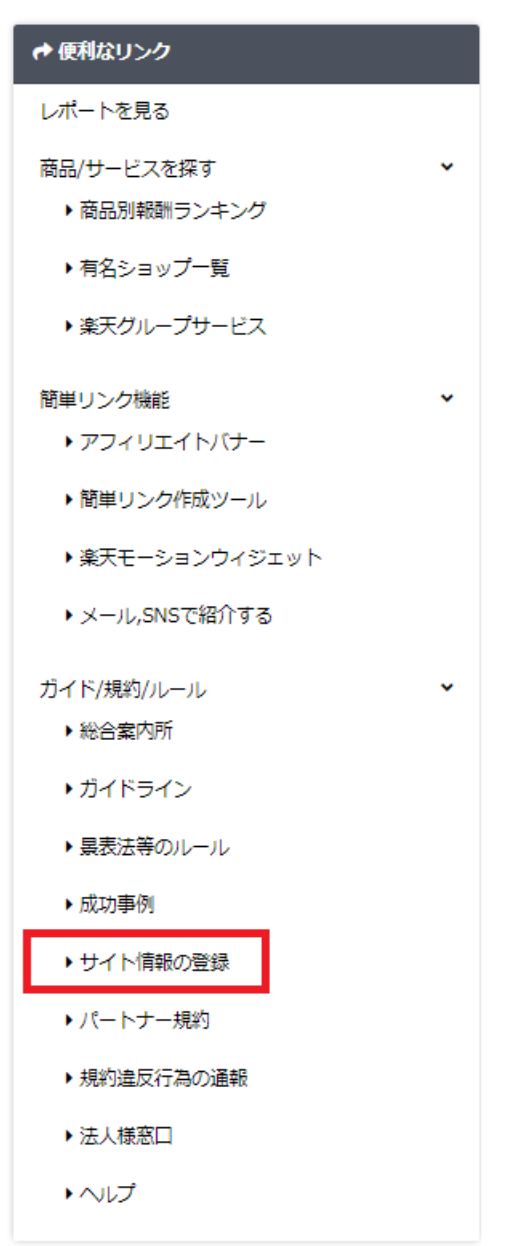

| <b>+</b> サ- | イト情報の登録           |  |
|-------------|-------------------|--|
|             |                   |  |
| 8           | 運営サイト名*           |  |
| S           | 運営サイトURL*         |  |
|             | 運営サイトのジャンル*       |  |
|             | 選択してください *        |  |
|             | 遠差サイトで扱う 哀品 ジャンル* |  |
|             |                   |  |
|             | 10 dra            |  |

自分の Twitter アカウントの URL を登録します。

Twitter からブログに誘導する場合、誘導先のブログは楽天アフィリエイトにサイト登録が必要です。

楽天アフィリエイトのトップページ左メニューに「**サイト情報を登録**」という項 目がありますので、こちらからブログを登録します。

登録サイトの中で成果報酬(広告収入)または閲覧数が多い順に、最大5サイトの「順位」を指定し、保存してください。

| Rakuten アフィリエイト                                                                                       |                                                                                                    |
|----------------------------------------------------------------------------------------------------|----------------------------------------------------------------------------------------------------|
| ➡ 便利なリンク                                                                                              | ▲ サイト情報の登録・変更                                                                                                 |
| レポートを見る                                                                                               | ■ 単位の単存<br>中 サイト点が営業<br>またがに登録が高かな思想はなり、東天アフィリエイトのご利用にはサイト登録が必須となります。登録情報に変更があった場合は、<br>またがに登録が高かな思想はたる無いします。 |
| 商品/サービスを探す ▼<br>▶商品別報酬ランキング                                                                           | ●連サイトの中で成果範疇(広告収入)または超頻数が多い場に、最大5サイトの「現在」を指定し、保存してください。(梁天ROOM含む)<br>▼                                        |
| ▶有名ショップ一覧                                                                                             | 現位                                                                                                    |
| ▶ 楽天グループサービス                                                                                          | 12 -                                                                                                    |
| 簡単リンク機能 ×<br>▶アフィリエイトバナー                                                                              | 1 ND                                                                                                    |
| ■簡単リンク作成ツール                                                                                           | 20                                                                                                    |
| ▶楽天モーションウィジェット                                                                                        | 2 Hit                                                                                                    |
| ▶SNSで紹介する                                                                                             | 1 ~ 2 件 (金 2件)                                                                                                |
| ガイド ・<br>・ 総合案内所<br>・ 近つイト情報の意味<br>・ 成功率例<br>・ 成功率例<br>・ 成功率例<br>・ 成功率例<br>・ 法規憲(共行為の)逓税<br>・ 法人概题[1] | ・ またのロシンク感になったとなっていたのではないただがます。 またのロシンク感にないただであり、 なのか またがしたがったがったが、 なのか またのではないただがまれ 、 なのか またのではないただのます。      |

# アフィリエイトリンクの作成 ツイートにアフィリエイトリンクを貼る場合

楽天市場でアフィリエイトしたい商品を選ぶ 楽天アフィリエイトでリンクを作成する

| 会トップ 創初心者ガイド ピレポートを見る ☆ランキングで探す さん ゆログアウト ③ヘルプ 楽天市場 |                                   |                 |  |
|-----------------------------------------------------|-----------------------------------|-----------------|--|
| Rakuten アフィリエイト                                     | 楽天市場の商品を 検索                       | URLを入力してリンクを 作成 |  |
| 注目キーワード: サカナイフ (                                    | STAND BY GREEN トウトール お風呂DEサウナ争 かど | (3)せん その他のモーワード |  |

ページ上部に「楽天市場で商品を検索」と「URL を入力してリンクを作成」検索窓があります。

紹介する商品を探す際は「楽天市場で商品を検索」をして探します。 今回は「おむつ」と入力しました。

| Rakuten アフィリエイト                             |                                 | 楽天市場の商品を                                      | 検索         |            |      | URLを入力し | てリンクを   | 作成 |
|---------------------------------------------|---------------------------------|-----------------------------------------------|------------|------------|------|---------|---------|----|
| 検索条件                                        | 「おむつ」の検索結果 1 ~ 30 件 (全 141327件) |                                               |            | 並び替え       | 標準   | ~       | 表示切替    |    |
| キーワード                                       |                                 |                                               |            |            |      |         | _       |    |
| おむつ                                         |                                 | ※まとめ買い不可※ パンパース パンツ ウルトラジャ                    | ンポ Lサイズ(58 | B枚*3P)【2sh | nbw] | 4 662円  |         |    |
| ジャンル                                        |                                 | [パンパース] [紙おむつ]                                |            |            |      | 4,00213 |         |    |
| 全てのジャンル・                                    | Remoters                        | 紙おむつ / パンパース / ※まとめ買い不可※ パンパース パ              | ンツ ウルトラジャ  | ンボレサイズ     |      | 4.0%    | ANNUE ( |    |
| <ul> <li>すべて</li> </ul>                     |                                 | ★ NetBabyWorld (ネットペピー)<br>★★★★★ レビュー (958 件) |            |            |      |         | 商品リンク   |    |
| <ul> <li>いずれかのキーワー</li> <li>ドを含む</li> </ul> |                                 |                                               |            |            |      |         | ショップリンク |    |

右に「商品リンク」がありますので、こちらからアフィリエイトリンクを作成します。

| Rakuten アフィリエイト |                           | 楽天市場の歳品を         検索         URLを入力してリンクを         作成                                                                                           |
|-----------------|---------------------------|----------------------------------------------------------------------------------------------------|
| 商品リンクを作成        |                           | ご利用方法はこちら ⑦                                                                                                    |
| ようごそ<br>, ≛ん    | D 🕶 💌 🕇                   | <b>ごう</b> 3.0% 🚔 インテリア・寝具・収納                                                                                                    |
| プレビュー           | https://a.r10.to/hilFqll  | リンクタイプを選択する           画像とデキスト         画像のみ         デキストのみ         知識URL         リンクのみ           知識URLリングは、作成から3年間のみご利用いただけます(特別知識:2023/07/13) |
|                 | Copyright(C)-英男-All<br>66 | rights reserved                                                                                                    |

リンクタイプについて

リンクタイプは「商品とテキスト」「商品のみ」「テキストのみ」「短縮 URL」「リンクのみ」のパターンを選べますが、Twitter で使用するのは、ツイートは限られた文字数で文章を作る必要があります。

※リンク URL は、Twitter 上では一律で23 文字としてカウントされます。

|                           | <b>3.0% (#)</b> キッズ・ベビー・マタニティ |
|---------------------------|-------------------------------|
| リンクタイプを選択する               |                               |
| 画像とテキスト 画像のみ テキス          | のみ<br>短縮URL リンクのみ             |
| 短縮URLリンクは、作成から3年間のみご利用いただ | ます(有効期限:2023/10/29)           |
| 商品価格ナビ(価格比較)に設定           | 商品価格ナビリンクとは ①                 |
|                           |                               |

商品価格ナビとは?

アフィリエイトリンクを作成する際に、商品価格ナビ(価格比較)に設定するという機能の ON・OFF を選択できます。

この機能は、商品を選んでアフィリエイトリンクを作成した際、選んだショップ で取り扱っている商品が品切れを避けるために商品ページではなく楽天市場内 の価格比較ページを表示させる機能です。

※すべての商品がこの機能を使える訳ではありません。

売り切れやすい品薄商品を紹介する際は、この機能を ON にしておく事をオス スメします。

### ツイートからブログに誘導する場合

ツイートでブログ記事に誘導する手法を解説します

### ツイッターカードでブログに誘導する

Twitter からブログ記事に誘導する際はプラグイン「JM Twitter Cards」でツィッターカードを使う事がオススメです。

ツイッターカードに表示される画像には各記事のアイキャッチ画像が反映され るため、「新規投稿を追加」ページの右カラムにある「アイキャッチ画像」から 設定します。

| アイキャッチ画像    | ^ V • |
|-------------|-------|
| アイキャッチ画像を設定 |       |

アイキャッチ画像は自作やフリー素材の使用などで用意します。楽天アフィリ エイトの場合は画像の使用について規約がありますので必ず確認してください。 ⇒楽天市場内の画像およびスクリーンショット利用に関して

ツイッターカードの説明文には「抜粋」欄が反映されます。 「抜粋」が表示されていない場合は、「表示オプション」を開き「抜粋」にチェ ックを入れることで表示できます。

※下記画像の中で上部に表示される項目はインストールしているテーマやプラ グインによって増減します。

| 周囲上の要素                                                                                                  |                     |  |  |
|----------------------------------------------------------------------------------------------------|---------------------|--|--|
| 一部の園園上の景園は、チェックボックスを使って表示と伴表示の切り観えができます。見出しをクリックすると展開と折りたたみを切り組えられます。見出しをドラッグするが、上下の矢印をクリックすると並べ組えられます。 |                     |  |  |
| ◎ カテゴリー ● タヴ ● 台稿の温性 ● アイキャッチ養藤 ● 扱枠 □ トラックバック法律 □ カスタムフィールド □ ディスカッション □ スラッグ □ 投稿者                    |                     |  |  |
| L1701                                                                                                   |                     |  |  |
| ○ 1 利 ④ 2 利                                                                                             |                     |  |  |
| 油加强定                                                                                                    |                     |  |  |
| ⑦ 最大行表示エディターと集中執筆モード機能を有効化します。                                                                          |                     |  |  |
| 新規投稿を追加                                                                                                 | 表示オプション 🔺           |  |  |
| タイトルを追加                                                                                                 | 公開 ^ ~ *            |  |  |
|                                                                                                    | 下書き保存               |  |  |
| 9. メディアを追加 ビジュアル デキスト                                                                                   | ♀ ステータス: 下書き 温集     |  |  |
| 85 ▼ B J 目目には主きまの回顧 ×                                                                                   | ③ 公開状態:公開 <u>編集</u> |  |  |
|                                                                                                    | 前 すぐに公開する 編集        |  |  |
|                                                                                                    | 公開                  |  |  |
|                                                                                                    |                     |  |  |

「抜粋」が表示されたらツイッターカードに表示したい説明を記入します。

 抜粋
 ヘ く く

 広枠は投稿内容から自分で作成する要約で、テーマの中で使用できます (オブション), 詳しくは解説ページをご覧ください。
 )

テスト用サイト

https://cards-dev.twitter.com/validator

下記画面の「Card URL」に投稿記事のURL を入れて右の画面でアイキャッチ 画像のツイートが表示されれば、OK です。

右下のLog が4行共に右に「successfully」か「found」になっていれば正常 に動作しています。

| Card URL |                             | Card pr                  | eview                                                                                                    |
|----------|-----------------------------|--------------------------|----------------------------------------------------------------------------------------------------|
|          | 投稿記事のURLを入;<br>Preview card | ħ 🖪                      | R<br>The card for your website will look a little something like this<br>F京駅で新幹線に乗車する前に<br>開け込みでも育うべき手土産3選()                                |
|          |                             | Log<br>INF<br>INF<br>INF | D: Page fetched successfully<br>D: 24 metatags were found<br>D: twitter:card = summary_large_image tag found<br>D: Card loaded successfully |

#### 既存記事にアクセスを流す場合

運営しているブログがあれば既存記事に Twitter からアクセスを流す事も可能です。まずは、記事のジャンルに興味のあるユーザーが検索しているキーワードをリスト化します。

例えば、ホワイトニングに関するブログを運営しているとします。

ホワイトニングに興味のある人が知りたい人は、自宅でホワイトニングをする なら何が必要か、クリニックに通う事を考えた場合、商品を実際に使ってみた 感想をツイートするとインプレッションの出るネタを見つけることができま す。

ホワイトニング商品を実際に使ってみた感想をツイートします。

検索ユーザーが興味を持ってクリックしてくれたツイートは、アクセスを流したいブログ記事の URL を掲載するか、楽天や Amazon のアフィリエイトリンクを掲載もしくは、アフィリエイトリンク経由で直接公式サイトにアクセスを流すかのどれかになります。

楽天で取り扱いのある商品ですと、アフィリエイトリンクさえクリックしても らっておけば、紹介した商品以外が売れてもクッキー報酬によって成果が発生 することも狙えます。

#### Twitter からブログにアクセスを集める手順

①インプレッションの出るジャンルワードをリサーチしてリスト化
 ②エンゲージメント数が上がるツイートを見つかるまで、ツイートしてテスト

アクセスを集めるポイントは、自分が投稿している記事はどういうキーワードで Twitter の検索窓で検索されているかを考えることです。

上記①②を実践すると Twitter 経由でブログへのアクセス数を1日で30アク セス流す事を最初の目標とすることをオススメします。リンク付きツイートは 1日3回までとし、固定ツイートへブログのリンク付きツイートを掲載しそこ に誘導することがオススメです。

ハマるネタとツイートが見つかれば、ツイートの自動化で誘導したい固定ツイ ートヘブログ記事 URL を掲載しアクセスを集めることも狙えます。

ツイートの文章には「詳しいレビューや感想は固定ツイかプロフリンクからど うぞ。」という一文を入れておくことがオススメです。

#### 成約を狙える記事になっているかどうかが大事!

成約を狙うには、購入を検討しているユーザーからのアクセスを流す事が大事ですが、アクセスを流した先が成約を狙える記事になっているかどうかが大事です。

「成約記事なんて書いたことない!」と不安になられる人もいると思います が、エクアド式では、答えを見ながら記事を書くことができます。

例えば、ホワイトニング記事の場合、「ホワイトニング おすすめ」と Googleの検索エンジンで検索し、上位表示している個人運営のブログを確認 します。

紹介されているランキング上位を確認すると、ブレスマイルクリア、パールク チュール、オーラパールプラスなど沢山のホワイトニング商品が紹介されてい ました。

ランキング上位=ジャンル内で知名度が高く実際に使ってみようか検討している人が多いと考えます。

「ブレスマイルクリア ロコミ」と調べた時に表示される上位表示している個 人運営と思われるアフィリエイトブログを見つけましょう。

※大手キュレーションメディアが上位表示している事が多いですが、大手キュ レーションメディアはドメインの強さで上位表示している事が多いので記事構 成は参考にならない事が多いです。
記事構成を確認すると、下記の構成となっていました。

- ・ブレスマイルの口コミ
- ・ブレスマイルの効果、デメリット、メリット
- ・ブレスマイルのレビューしてみた感想
- ・ ブレスマイルの最安値情報
- ・ブレスマイルの解約方法

「おすすめ」というキーワードに関する内容を知りたい人向けの記事だと上記 でも成約を狙えます。 あとは、アフィリエイトリンクを導入文の下と最下部に置いておくことがポイ ントです。

導入文は、200-300 文字程度でオススメできる理由を書きます。

例:歯の黄ばみが気になってネットで良い商品がないか調べていた時に見つけ たのがブレスマイルクリアです。購入の決め手になったのは、化粧品に分類さ れている通常の歯磨き粉ではなくて、厚生労働省から効果・効能でお墨付きを もらっている「医薬部外品」だからです。

今なら全額返金保証付、1,280円でお試しできるのでまずは使ってみました。 結果、ロの中は爽快で日に日に歯の黄ばみが気にならなくなっています。

口周りでお悩みの方にはオススメです。

**\今なら全額返金保証付、1200円でお試し!/** 「ブレスマイルの公式サイト(アフィリエイトリンク)」←ボタンリンク

上記が成約を狙う記事です。こういった型を参考にして必要な情報をピックア ップして記事を書きましょう。最初は1500文字のコンパクトなものでも大 丈夫です。

当然ですが、Twitter にアクセスを集めるキーワードによって記事の型は異な ります。毎日アクセスを流すことができるようになれば、そのアクセスを成約 に結び付けるための見直しと検証で記事自体をブラッシュアップし成約率 UP を狙っていきます。

この考え方はアフィリエイトを始めたばかりの方だと難しいため、最初は楽天 や Amazon アフィリに取り組むことをオススメします。

#### ■一つの成功事例紹介

| 広 <u>告</u><br>クリック日時   | <u>成果</u><br>発生日時      | 確定旦        | 成果状況 | <u>プログラム名</u><br>広告素材名 | 掲載URL | 成果対象 | 売上金額<br><u>報酬</u> |
|------------------------|------------------------|------------|------|------------------------|-------|------|-------------------|
| 2020/04/30<br>11:59:31 | 2020/04/30<br>11:59:31 | 2020/05/21 | 確定   | 10.000                 |       | 82   | ¥0<br>¥926        |
| 2020/04/28<br>11:31:27 | 2020/04/29<br>21:44:39 | 2020/05/22 | 確定   | 10000                  | G     | 2    | ¥2,277<br>¥926    |
| 2020/04/28<br>13:02:15 | 2020/04/29<br>21:43:16 | 2020/05/22 | 確定   | 1000000                | G•    | 22   | ¥ 622<br>¥ 926    |
| 2020/04/29<br>21:39:37 | 2020/04/29<br>21:39:37 | 2020/05/22 | 確定   | 13.6                   |       |      | ¥0<br>¥926        |
| 2020/04/29<br>18:01:26 | 2020/04/29<br>18:01:26 | 2020/05/21 | 確定   | 10.00                  |       |      | ¥0<br>¥926        |
| 2020/04/28<br>11:41:48 | 2020/04/28<br>11:41:48 | 2020/05/22 | 確定   | 53.5                   |       | 82   | ¥0<br>¥926        |
| 2020/04/28             | 2020/04/28             | 2020/05/22 | 確定   | 1000                   |       |      | ¥O                |

■エクアド×Twitter で実践開始初月から成果を出す秘訣

楽天アフィリは複数アカウント、同じ内容のツイートを投稿できないため、販 売開始、品薄、在庫復活をメインに実践する。

Amazon アソシエイトは、審査に通過している方は実践当日から報酬を狙え ます。これから審査に臨む方も実践3週目、4週目に審査通過できることを目 標にして Twitter アフィリエイトの活動に慣れていきましょう。

Amazon アソシエイトプログラムに合格していない場合、報酬は貰えません が成約しているかどうかのレポートは確認できます。審査に合格すれば、これ ぐらい稼げるという感覚を掴むことができれば、審査に臨むエネルギーにもな ると考えます。そのため、報酬にならなかったとしても Amazon のアフィリ エイトリンク付きツイートを投稿し練習していきましょう。

Twitter アフィリエイトで大きく稼ぐコツはツイートの分析です。成果の出やすいネタを自分がいかに把握し投稿できるかで稼げる金額の期待値が決まります。

ツイッターアナリティクスを分析するシートを御渡ししますのでご活用ください。Twitter アフィリエイト戦略編に関する質問を送付される際は、必ず下記のシートで「コピーを作成」のうえ共有リンクを添付してください。

◆ツイート分析半自動化シート

https://docs.google.com/spreadsheets/d/14tgpNUu6BlnvsT83HS3l 6DA7GWj3KmLEsznUh9AftJk/edit?usp=sharing

※スプレッドシート共有の方法は下記のファイルをご確認ください。

https://drive.google.com/file/d/1AqoiTcnr4LzvnOTkFqfZ-OP4vshq7Yls/view?usp=sharing

Twitter 戦略編の環境設定を行い、稼げるネタの把握、ツイート文の作り方、自動化の設定、ツイート分析手法をマスターできれば月 10 万円以上も狙えるのがエクアド式 Twitter アフィリエイトです。

### 実践開始3ケ月で月4万円の報酬を目指そう!

エクアド式 Twitter アフィリエイトは、このノウハウに一点集中して実践した 場合、月4万円程度の報酬なら実践3ケ月で狙えると考えています。

モニターグループの検証、実践者さんからの成果報告で平均値がそれぐらいだからです。

大きく稼ぐコツは稼げるタイミングに稼げるかどうかが大事です。その考え方 を過去にメルマガで書いたのですが、そのバックナンバー記事を紹介します。

「他力を借りる力」英男ブログ https://hideo-adsense.com/tariki.html

### 複数アカウントでの実践について

月4万円を目指すなら複数アカウントの運用は欠かせません。1アカウントの リンク付きツイート数は1日3回とする場合、運用できるアカウント数が6ア カウントの場合、18リンク付きツイートが1日で勝負できるツイート数にな ります。

楽天では同じネタを複数アカウントで運用できないため、基本的に Amazon ア ソシエイトをメインに攻めることをオススメします。楽天はランキングから稼 ぐネタのリサーチをメインに使いつつ、楽天セールなどで稼ぎやすいタイミン グのみリンク付きツイートを実践するようにした方が実践しやすいです。

※6個というのはあくまで目安です。実践に取り組める時間などを考慮して、自分に合った個数で運用していただいて大丈夫です。

#### 稼げる期待値の高いネタを自動収集するテクニック

ショッピングリサーチャーと Twitter の高度な検索により雑誌、CD、DVD、 Blu-ray の発売開始・在庫復活を狙い稼いでいる情報の感度が高いアカウント をリサーチできることを紹介しました。

このアカウントが狙っている情報を自動収集できれば、自分で情報を調べなく ても稼げる期待値の高いネタを収集できるようになります。

この情報の収集方法はいくつもあるのですが、今回は、無料かつ誰でもできる 情報収集術を解説します。

#### ①Twitter のリスト機能を活用する。

Twitter には特定アカウントのタイムラインだけを追う機能があり、感度の高 いアカウントをリストに入れておくことで、Twitter アフィリエイトネタをリ サーチする際、リストを見るだけで Twitter アフィリエイトで稼げると判断し ているアカウントがツイートしているネタは何かを即把握することができま す。

リストを開くと今稼げる期待値の高いネタをザックザク自動収集する仕組みを 構築する手順を解説します。

リストの作成方法

Twitter にアクセスし、左メニューの「リスト」をクリックします。

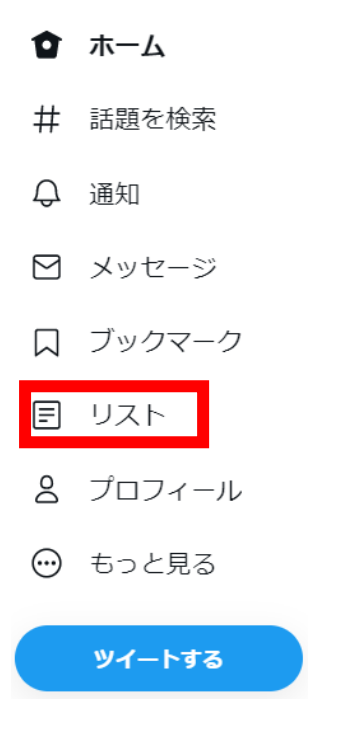

ページ上部右側にあるリストアイコンをクリックします。

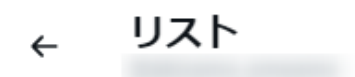

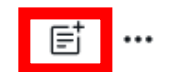

固定されたリスト

表示するリストがありません — すぐに表示できるようにお気に入りのリストを 固定できます。

リストにつける名前や内容を自分が分かるように入力し、「非公開にする」に必ずチェックを入れてから「次へ」をクリックします。 ※チェックを入れない場合、リストに追加したアカウントに通知が届きます。

| ×          | 新しいリストを作成                            | 次へ |
|------------|--------------------------------------|----|
|            | ٥                                    |    |
| 名前<br>エク   | 7アド                                  |    |
| 詳細エク       | 7アド関係アカウントの一覧                        |    |
| 非公開<br>リスト | 骨にする<br>を非公開にすると、他のアカウントが表示できなくなります。 |    |

リストに追加したいアカウントを検索し、「追加」をクリックします。 追加が終われば「完了」をクリックします。

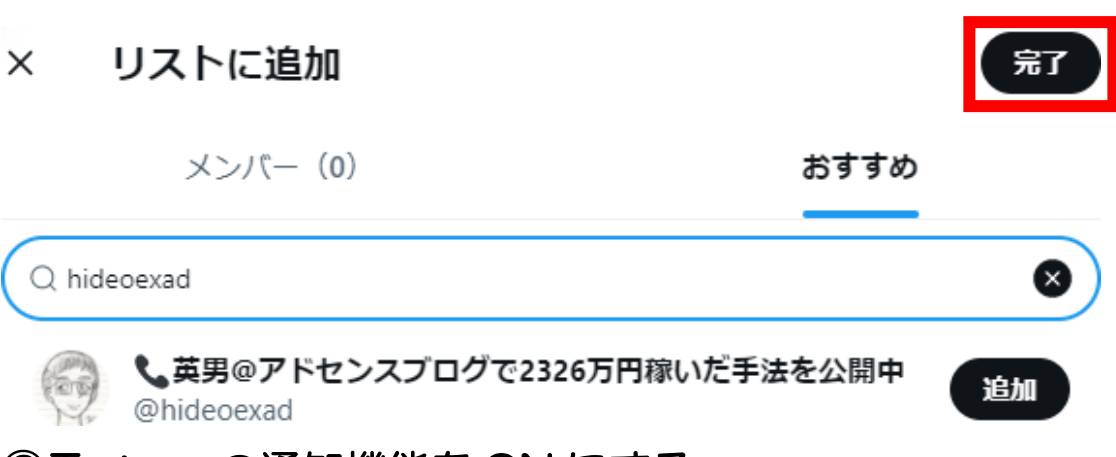

#### ② Twitter の通知機能を ON にする。

Twitter には特定アカウントがツイートすれば、通知が届くように設定できます。通知機能を ON にする際は、対象アカウントをフォローする必要があるのですが、Twitter アフィリ用アカウントでのフォローは推奨しません。稼いでいるアカウントほど情報を取られないように警戒しているため、ブロックされる可能性が高いです。アフィリエイターだと思われないアカウントであるほど自然にフォローすることがオススメです。

そのため、稼げるネタは基本的にはリスト機能にて収集し、通知機能は補助的に活用するようにしておく方法がオススメです。

通知機能の設定により、稼げる期待値の高い情報をツイートしているアカウントがツイートすると通知が届く設定の手順を解説します。

・ツイート通知機能を ON にする方法

マークしているアカウントがツイートした時に通知が来るようにする手順を解説します。アンドロイド、IOSや端末の設定も必要な場合もあります。各自調べて設定を御願い致します。

# アドセンスブログの専門家 収益の伸び悩みを解消します!

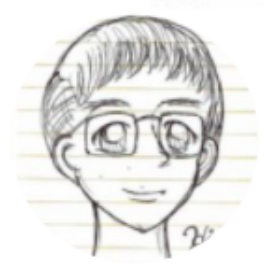

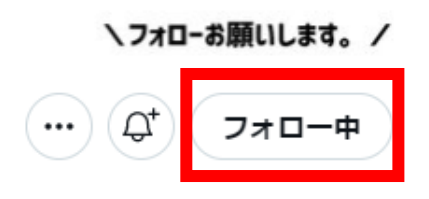

**、英男@アドセンスブログで2326万円稼いだ手法を公開中** @hideoexad

「フォロー中」の左に表示される鐘のアイコンをクリックします。 ※アイコンが黒くなり右上にチェックマークが出れば通知状態になります。

左メニューの「もっと見る」→「設定とプライバシー」→「通知」→「設定」の 順に開きます。

| や トピック         | 設定               | 通知                                    |
|----------------|------------------|---------------------------------------|
| ₿ モーメント        | Q 検索設定           | アクティビティ、興味朗心、おすすめについて受け取る通知の種類を選択します。 |
| 国 ニュースレター      | アカウント            | → フイルター<br>表示する通知と表示しない通知を選択してください。 > |
| 🚀 Twitter Pro  | Twitter Blue     |                                       |
| 乙 Twitter広告    | セキュリティとアカウントアクセス | 2世知の/聖泉」とに設定で連邦して入たさい。                |
| ili アナリティクス    | プライバシーと安全        | >                                     |
| ② 設定とプライバシー    | 通知               |                                       |
| ⑦ ヘルプセンター      | アクセシビリティ、表示、言語   | •                                     |
| 🗹 表示           | その他のリソース         |                                       |
| € キーボードショートカット |                  |                                       |

「プッシュ通知」をクリックし、「オンにする」をクリックします。

#### ← 設定

通知の種類ごとに設定を選択してください。詳細はこちら

#### ← プッシュ通知

#### プッシュ通知

Twitterを使っていないときでも最新情報を受け取れるように、プッシュ通知をオンにしましょう。いつでもオフにできます。

# プッシュ通知をオンに する

これらの通知を受け取るには、プッシュ通知をオ ンにしてください。この通知はTwitterを使ってい ないときでも届きます。また、いつでもオフにで きます。

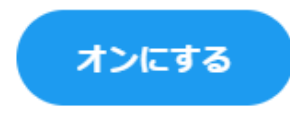

ツイートのチェックを入れます。 ※他の設定はお好みで設定してください。

#### ツイートやアクティビティについての通知

ツイート

フォローしているユーザーのツイート通知をオンにすると、ツイートまたはライブ動画のプッシュ通知を受け取ります。 アカウントを表示

#### ③一撃ツイートで稼ぐスキルを習得するには

ー撃ツイートで稼ぐスキルを習得するには、どのネタをどのタイミングで、どういう文章の型でツイートすれば稼げるのかを把握することが重要です。

ショッピングリサーチャーを使って情報の感度の高いアカウントを知り、 Twitterのリスト機能を使って稼げるネタを自動収集し、そのネタを同じように 狙ってください。

ー日にリンク付きツイートを大量にしてしまうとシャドウバンになるリスクが 高まりますので、最初はリンクなしツイートでインプレッションをとれるネタ なのかどうかをチェックすることがオススメです。

そして、このネタはインプレッションも安定しているため、リンク付きツイート をすればリンク先に誘導を狙えると思ったネタは、所有しているアカウントで リンク付きツイートを投稿してみましょう。

投稿したデータはツイート分析半自動化シートにデータをインポートすれば、 どのネタが反応はいいのかが分かります。

是非この手法を実践し一撃ツイートで稼ぐスキルを習得ください。

◆ツイート分析半自動化シート

https://docs.google.com/spreadsheets/d/14tgpNUu6BInvsT83HS3I 6DA7GWj3KmLEsznUh9AftJk/edit?usp=sharing

※グーグルアカウントにログインの上、左上の「ファイル」―「コピーを作成」 を実行することでシートが編集できるようになります。

## おわりに

Twitter アフィリエイトで長く稼ぎ続けるには、いかにプラットフォーム、広告主、Twitter ユーザーからスパムだと思われない運用ができるかが成果を出す上で大事なことです。これは、当たり前の話です。

稼げるネタを稼げるタイミングで稼げる文章で投稿する。ツイート量産型では なく一撃ツイートで稼ぐスキルの習得が求められます。

エクアドでは、そういったノウハウを習得できる人を増やすためにノウハウを 提供しています。

なお、Twitter アフィリエイトで死活問題なのがシャドウバンで活動できなくなることです。Twitter はスパム行為を推奨しているわけではないため、スパムのような行為をしているといずれ凍結への道を歩みます。

例えば、手を抜きたいと思って文章の一部を変えただけのツイートを使用する 場合、システムにスパムだと見抜かれやすく、Twitter 上にそのようなアカウン トや類似ツイートが増えれば増えるほど Twitter の取り締まりも厳しくなると 予測できますしシャドウバンリスクが高まります。

リンクなしツイート、リンクありツイート共に、自分のツイートの一部を検索した時に文節が一致するような類似ツイートが沢山見つかれば、他のアカウントに引きずられて最悪の場合、芋づる式にアカウントがシャドウバン・凍結するリスクが高まり、楽天や Amazon に通報されてしまうリスクも高まります。

そのため、Twitter アフィリエイトでは自分のアカウントはもちろん、ライバル アカウントとツイート文章がなるべく被らないことも稼ぐ上で大事な要素にな ります。

稼げないツイートを垂れ流しにしても、まぐれで報酬が発生するだけです。稼げ る期待値の高いネタでツイートしスキルアップのために積極的に検証すること で稼げる Twitter アフィリエイターになる事を目指していきましょう。

それが長く稼ぎ続ける秘訣です。

# モニターにご協力いただいた方からの 感想文をご紹介

エクアド式 Twitter アフィリエイトノウハウを実践して稼げるようになった実 践者さんからいただいた感想文を紹介します。

楽天アフィリエイトがメインですので、Amazon アソシエイトでの実績を募集 しています。採用された方に限りますが謝礼をプレゼントしていますので積極 的に成果報告ください。

それでは、エクアド式 Twitter アフィリエイトがどれだけ稼ぎやすいかを確認 ください。

### 由美さん/モニターグループを牽引したリーダー的存在

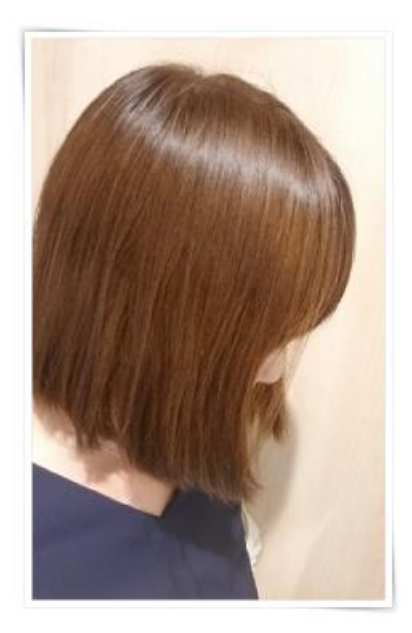

楽天アフィリはもちろん、ASP からもコンスタントに報酬発生! <報酬の一例>

| クリック日                  | 注文日                    | <u>確定</u><br>日 | <u>オーターID</u> | ブログラムID | 広告主名 | プログラム名 | <u>注文金</u><br>題 | 成果<br>報酬<br>額 |
|------------------------|------------------------|----------------|---------------|---------|------|--------|-----------------|---------------|
| 2020/09/01<br>12:50:00 | 2020/09/01<br>13:02:57 |                | 200901215151  |         |      |        | 1,480           | 137           |
| 2020/08/28<br>11:31:11 | 2020/09/01<br>18:58:51 |                | 200901225179  |         |      |        | 2,980           | 277           |
| 2020/09/04<br>13:29:25 | 2020/09/04<br>13:47:33 |                | 200904286324  |         |      |        | 4,460           | 414           |
| 2020/09/06<br>13:22:18 | 2020/09/06<br>13:24:29 |                | 200906334627  |         |      | 1      | 2,480           | 230           |
| 2020/08/28<br>10:45:10 | 2020/09/08<br>12:31:19 |                | 200908381060  |         |      |        | 2,900           | 269           |
| 2020/09/05<br>06:58:09 | 2020/09/11<br>23:12:35 |                | 200911470912  |         |      |        | 4,047           | 376           |
| 2020/09/06<br>10:36:08 | 2020/09/16<br>15:59:12 |                | 200916574208  |         |      |        | 4,300           | 399           |
| 2020/09/05<br>18:33:54 | 2020/09/16<br>19:10:17 |                | 200916579023  |         |      |        | 4,120           | 383           |
| 2020/09/04<br>18:19:09 | 2020/09/16<br>19:16:41 |                | 200916579150  |         |      |        | 2,060           | 191           |
| 2020/09/06<br>10:36:08 | 2020/09/16<br>19:44:56 |                | 200916579593  |         |      |        | 4,300           | 399           |
| 2020/08/28<br>15:33:09 | 2020/09/16<br>19:57:54 |                | 200916579851  |         |      |        | 6,920           | 643           |
| 2020/09/04<br>18:19:09 | 2020/09/16<br>21:06:36 |                | 200916581265  |         |      |        | 2,060           | 191           |
| 2020/09/15<br>08:18:12 | 2020/09/30<br>13:16:14 |                | 200930889897  |         |      |        | 10,640          | 989           |
| 2020/09/30<br>15:09:20 | 2020/09/30<br>17:46:59 |                | 200930896804  |         |      |        | 10,660          | 991           |

◆実践してみた感想

率直な感想をお伝えすると…『こんなに簡単に報酬が上がる Twitter ノウハウ見たことない』です。

私は2人の小さい子供がいますが、日中はほとんどパソコンに向かっている時 間がありません。土日も家事と育児で手一杯。

作業は夜中がデフォルトです(>\_<)

でも、エクアド×Twitter ならスマホで簡単にできるので、日中の育児や家事のちょっとのスキマ時間でちょこっとツイートするだけでお小遣い稼ぎが出来ちゃいます♪

Twitter なら文字数も 140 文字ほどでいいですし(というかそれ以上打てない。笑)キーワードの探し方もメチャクチャ簡単で、ほとんど考える必要もありません。

しかも自動化まで出来てしまう・・・!

こんなにラクな稼ぎ方があったんだ…と衝撃的でした。

こんな良い方法があったなら、初心者のころにもっと早く教えてほしかったで す(笑)

◆こんな人におすすめしたい

- 月1万円が超えられなくて悩んでいる人
- ・記事を書くのが苦手な人
- ・キーワード選定が苦手な人
- ・小難しいことはやりたくない人

におすすめしたいです!

エクアド×Twitter のノウハウは話題になっているキーワードを見つけて、それについて 140 文字ほどでツイートするだけ。かなーりシンプルなノウハウで、ほぼ考えなくても報酬が上がってしまいます(笑)

記事が 500 文字書けない人でも 140 文字なら書けますよね♪ ならエクアド×Twitter できっと稼げます!月1万円どころか、月2~3万 円、5万円程度ならラクラク達成できちゃうかも♪

自動化もできるから、作業をし続けないと報酬が止まってしまうということもありません!※メンテナンスは必要ですが…

なかなか報酬が伸びずに悩んでいる方はぜひ、取り組んでみてほしいです (\*^^\*)

# そうすけさん/アラフィフで Bot の運用が得意

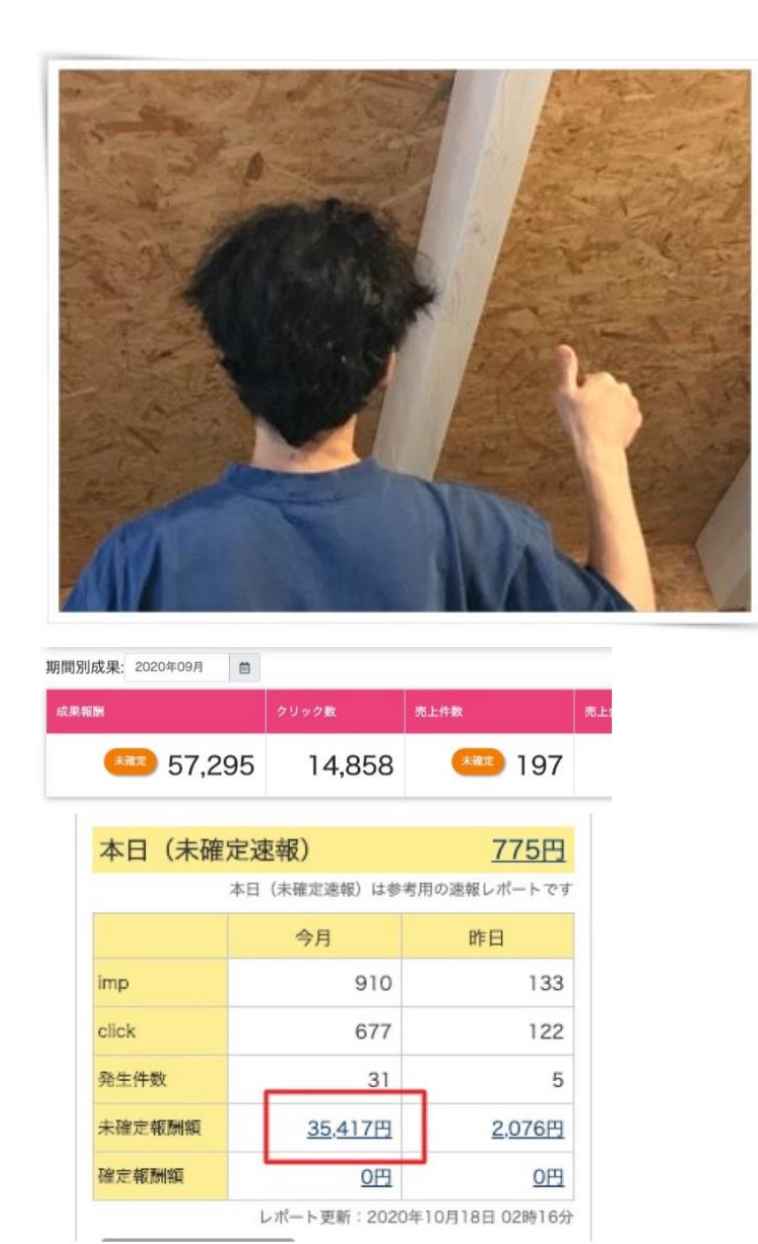

Twitter から初報酬があがったのはスタートして2週目。そこからはどんどん報酬が増えて、ブログアフィリではありえないスピード感にただただ驚きました。1回の作業が5分もあればできてしまうので気楽に取り組めましたね。

2ヶ月目で5万円達成までに使った時間ってトータルでも数十時間だと思いま す。無料ツールでの自動化を覚えてからは月に1、2時間しか使わなくなりま したし、こんなに楽でいいのか、っていうくらい少ない作業で今の状態を作る ことができました。

Twitter は自分のブログに誘導してアクセスを爆発させたり、ASP 案件の記事 で成約させたり何でもアリです。ブログでも稼ぐ強力な武器を手に入れたと思 っています。

「こんな人にすすめたい」

Twitter を勧めたい人、「とにかく成果を出したい」と感じている人全員です ね。よーいどん、で同じ時間を使うなら、ブログでアドセンスや楽天にチャレ ンジするよりも Twitter の方が圧倒的に早く1万、2万という成果が出せる。 自信を持って言えます。

ブログで10万20万を目指すなら、その報酬を使ってエクアドノウハウで記 事を外注して一気に稼げるブログを作ってしまえばいい。僕は今それを実践し ているところです。

いま思うように稼げてない人には「とにかく Twitter やれ」と言いたい。ブロ グで稼いでいる人も取り組めばすぐにもう1本収入の柱が立ちますよ。ようは 「これ見た人は全員やった方がいい」です。

# 麻衣さん/日給1万円達成に皆が驚いた!

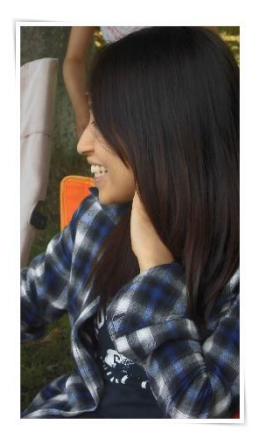

| 広告主名            | プログラムID | プログラム名 |                                                        | <u>インプレッシ</u><br>ン数 | <sup>ヨ</sup> クリ<br>ック<br>数 | <u>発生</u><br><u>件数</u> | 発生報酬額         |
|-----------------|---------|--------|--------------------------------------------------------|---------------------|----------------------------|------------------------|---------------|
| 4484.4u-X       |         | 122.0  | benefitigen and an an an an an an an an an an an an an | 123                 | 32 2055                    | 64                     | 26,175円       |
| 108420          |         | 1.000  | 10080 (MMR)                                            | 9                   | 13 70                      | 8                      | 1,058円        |
|                 |         |        |                                                        |                     |                            |                        |               |
| 期間別成果: 2020年08月 |         |        |                                                        |                     |                            |                        |               |
| 成果報酬            | クリック萎   | t .    | 売上件数                                                   | 売上金額                |                            |                        |               |
| *### 15,7       | 724 9   | ,167   | *確定 126                                                |                     | 未確定                        | 595                    | <b>,235</b> ฅ |

・実践してみた感想

実践してみた感想を一言でいうと「こんなに簡単に稼げちゃっていいの!?」です。

私は Twitter を使うのもほぼ初めてでしたが、それでも初報酬が4日目で上がり、その後もほぼ毎日継続して報酬が上がるようになりました。

目標は1か月 5,000 円だったのに、初月から 2 万円を超え、3 か月目には 44,662 円という結果に!

やったことといえば、スキマ時間にツイートしただけ。本当にそれだけなんですけどね。

後半はほぼ自動化してしまったので、やることは最初より楽になったにもかか わらず、日給1万円以上稼げる日も出てきたのには驚きました。

こんな最小限の労力でこれだけスピード感のある稼ぎ方はエクアド×Twitter 以外にないと思います。

・こんな人にオススメしたい

私がおすすめしたいのはこんな人です。

- ・隙間時間で稼ぎたいと思っている人
- ・家族に内緒でお小遣い稼ぎしたい人
- ・文章を書くのに苦手意識がある人
- ・ブログをやっているけど挫折しそうな人

私自身アドセンスブログをやっていたんですが、1 記事書くのに数時間、時には 数日もかかってしまってだんだんと記事を書くことが苦痛になっていきました。

そんな私でも Twitter なら 100 文字くらいなので、隙間時間 5 分もあれば余裕でツイートできます。

スマホでも実践できるので続けやすいのもポイントです。

そして、結果がすぐに見えるので、報酬画面を見るのが楽しくなります。

在宅で稼ぐ経験をしたい人はエクアド×Twitter から始めれば間違いないです。

# yuyu さん/誰よりも検証を頑張ってくださった

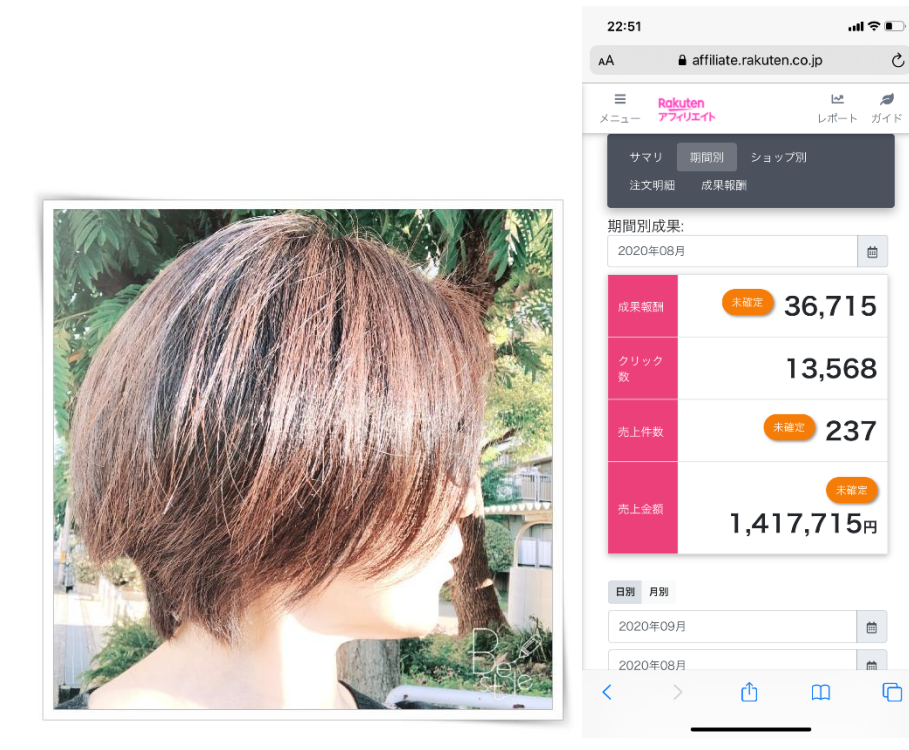

実践してみた感想

ツイッターはモニター企画に参加するまで見るだけでしたが 今回、初めて投稿してみて驚きました!

ツイッターはフォロワー集めが大変だと思っていたので まさか、フォロワーが「O」の状態で、 初回の投稿からたった1時間で100を超えるユーザーに 投稿をみてもらえるなんて!

それに、投稿にブログのURLリンクを貼れば 絶対に誰かがクリックしてブログに訪問してくれるし、

楽天市場の商品リンクを貼れば 知らない間に報酬が上がっているので 「こんなにカンタンな文章でも報酬が上がるんだ~♪」って 驚きと感動でワクワクが止まりませんでした。 ボットを回すようになって、毎日作業しなくても 楽天の報酬レポートに成果報酬の数字が並ぶんですよ!

こんなに効率よく稼げる方法は他にはありませんね!

#### こんな人にオススメしたい

- ・睡眠時間を削ってネットビジネスの作業をしている人
- 1日に何記事もブログ記事を書いているのにアクセスが集まらない人
- ・長い文章を書くのが面倒な人
- ・リサーチするのが嫌いな人
- ・トレンド(流行)が好きな人
- ・とにかく稼げていない人
   このような人には、いますぐツイッターを始めてほしいです!
   ツイッターには、いつでもどこかでユーザーがわんさか集まっているし
   自分のツイートを見てくれる人が絶対にいます!

なので、アクションを起こしてムダになることは1mm もありません。 ブログにお客さんを呼び込むのもよし! 楽天やアマゾンの商品を紹介して稼ぐのもよし! 使い方はいろいろあります。

10分ほど時間があるときに100文字程度のツイートで十分なので ぜひ、試してみてください!

# リノさん/報酬が上がるスピードに驚き!

◆楽天アフィリエイト 19,924円

| 期間別成果: 2020年09月 🗎 |       |                    |      |
|-------------------|-------|--------------------|------|
| 成果報酬              | クリック数 | 売上件数               | 売上金額 |
| *** 19,924        | 6,407 | <del>*確定</del> 105 |      |

ツイッターを使ったアフィリエイトは、初めてでしたので最初は不安でしたが、 慣れないながらもマニュアル通りにやってみたら初月から稼げてしまいびっく りでした!

手探り状態のうちから報酬が発生するのは嬉しいです。

30分くらいでサッと書いた記事でも報酬発生するので、手間と稼げる金額を考えるとコスパが良すぎます。

ノウハウのわかりやすさ、やることのシンプルさ、そして再現性はこれ以上ありません。

2ヶ月目、3ヶ月目とだんだん作業に慣れてきて、おかげさまで毎月報酬は 右肩上がりです(感謝)

慣れてきたせいで実践する時間が徐々に少なくなってるのですが(苦笑)

数日ツイートできない日があっても自動化のおかげで伸びているので すごいノウハウです・・!

おすすめしたい人

正直オススメしたい人だらけなのですが(笑)今までブログを頑張ってきてるの に思うように報酬が上がらない人にとくにオススメしたいです!

ツイッターを活用することで SEO を意識した記事書きやキーワード選定など しなくてもアクセスがきますし、報酬もあがります。

ですので、上位表示できずに悩んでる人は、SEO 無関係のこのノウハウを一度 試してみて欲しいです。

きっと今までの労力の半分以下であっさりと 5000 円、1 万円の壁を突破できると思います♪

私も今回の実践用に新しく作ったブログでは 2 記事しか入っていない状態でも 1 日 704PV も集められました。

作りたてのブログでも、100 記事書かなくても、このノウハウならガツンとア クセスが集まりますよ。

140 文字のツイートというひと手間を加えるだけですのでぜひやってみてください!

### 70代の1さん/ 数々の壁にぶち当たりながらも実践を続け、 34,855円達成!

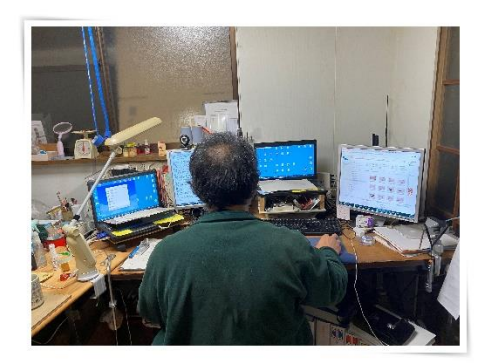

#### Rakuten アフィリエイト

| ┍ 便利なリンク         | ▶ アフィリエイトレポー      | -  -      | h       |                             |
|------------------|-------------------|-----------|---------|-----------------------------|
| レポートを見る          | サマリ 期間別 ショップ別     | 注文明細 成果報酬 |         |                             |
| 商品/ ・<br>サービスを探す | 期間別成果: 2020年07月 💼 |           |         |                             |
| ▶商品別報酬<br>ランキング  | 成果報酬              | クリック数     | 売上件数    | 売上金額                        |
| ▶ 有名ショップ<br>一覧   | <b>***</b> 34,855 | 14,665    | *確定 143 | ·*** 2,193,091 <sub>円</sub> |
| ▶ 楽天グループ<br>サービス |                   |           |         |                             |

#### ★実践感想

「エクアド×Twitter」の一部である「Twitter 利用方法」について、2ヶ月間 モニター実践した体験感想です。

Twitter の具体的な集客技は、もうその道のプロの方がわんさといらっしゃって、お任せしました。

私は、どうすれば、手抜きで、つまり、「Twitterbot」にすべてお任せし、あと は放置で入金待つだけを目指しました。

モニターして、ツイッターの「シャドウバン」状態を初めて知りました。 「凍結」は知っていましたが、「シャドウバン」については、全く知りませんでした。

ツイートすればするほど、シャドウバン・凍結が、ツイッターのキモだと思うようになりました。

シャドウバン・凍結をくらわずに、「Twitter-BOT」をいかに数多く回せるかが 最大の課題だと確信しました。

未だに、シャドウバンを研究しています。

\_\_\_\_\_

「エクアド×Twitter」を経験しなかったら、ツイッターの短期収益の威力を知らずにいたことは間違いありません。

★こんな人におすすめ

すぐに、収益を体験したい人には、「エクアド×Twitter」は絶対におすすめで す。

ツイートがはまれば、即報酬発生です。

「Twitter-BOT」がうまく動いて自動運転が始まれば、何もすることはありません。ちょっとメンテナンスするくらいで、OKです。

あとは成果報酬の課金状態を確認しながら、にやにやするのが楽しみになります。

どうですか、こんな生活!

# HIKA さん/即成果が出たシンプルなノウハウ!

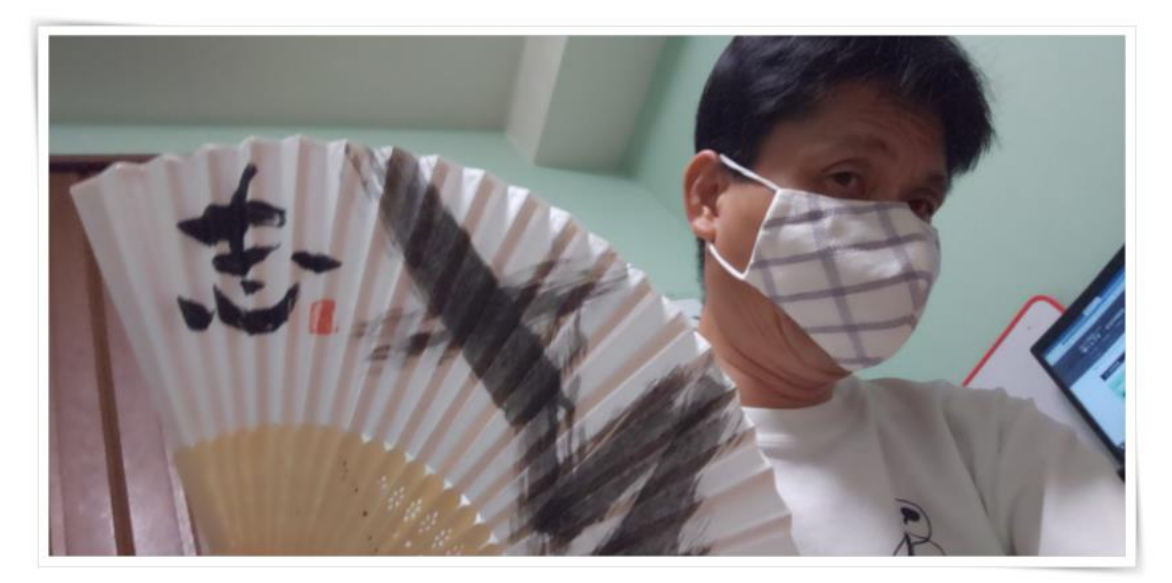

| ヹ アフィリエイトレポート           |       |        |                  |  |  |
|-------------------------|-------|--------|------------------|--|--|
| サマリ 期間別 ショップ別 注文明編 成果報酬 |       |        |                  |  |  |
| 成果報酬                    | クリック数 | 売上件数   | 売上金額             |  |  |
| ···· 14,186             | 313   | *** 22 | <b>288,680</b> n |  |  |

実践してみた感想

HIKAと申します。PPCアフィリを実践していますが、メルマガでの情報発信も並行して行っております。集客目的に昨年からツイッターも始めました。

フォロワーが2000人と1000人のアカウントを2つ運営していますが、

メルマガ登録への誘導以外にあまり活用出来ずほぼ放置していました。

アドセンスブログ運営を学ぶために、エクアドを購入。実践スピードが遅く、ブログ実践が進まない中で販売者の英男さんからツイッターノウハウ検証のモニター募集があり飛びつきました(笑)

ー番最初にノウハウ資料を一読して驚きましたが、何とフォロワーOの アカウントで収益を出せるとの事。

もう一つは、ツイッターアカウントで直接アフィリエイトが出来るという事。 もちろんフォロワーは O で。詳しくはネタバレになるので、ノウハウの配布で 確認いただけばスゴさが分かりますよ!

私の3ヶ月チャレンジの成果は、最初の公開通りです。ノウハウ用に別で作成し たアカウントで、次々と成果が発生したんです。今までの地道なフォロワー集め は何だったんだーちなみに私は参加メンバーの中では、手を動かすのが遅く(笑) 成果は少なかった方です。そんなダメ運用でもカンタンに成果が出てしまいま した。

③こんな人にオススメしたい

現在 55 才の私でも出来たシンプルなノウハウは、英男さんが全員の実践を分 析整理してから配布予定と聞きました。

何よりも早く成果を出してみたい!アフィリエイトで本当に物が売れるのだろうか?そんな初級者の方にオススメのノウハウです。極端な話スマホだけでも、 成果を出せます。ツイッターでアフィリエイトのリンクを拡散するだけ。

なんでこれで売れるんだろう?やってみればわかります。ちゃんと再現性のある やり方で売れる理由もちゃんとあるし、売れるものの見つけ方まで解説があり ます。これが何で追加の特典なのか?単体でも充分なノウハウです。

私は転売で、ネットビジネスの最初の成果を上げたのですがそれまでは、ブログ でアフィリエイトを 15 年やっても無報酬でした。ちゃんと売れる理由まで理 解するのに、15 年かかるって?

今からアフィリエイトに取り組む初級者の方はこのノウハウで、成果を上げな がら売れる仕組みを学べるんですね。今アフィリエイトで成果が伸び悩んだり、 全然成果を出せない方々にも是非ともすぐに取り組む事をオススメいたします よ!

宜しくお願い致します。

# 46歳コウさん/長距離トラック運転手 実践初日から報酬が発生、4日間で495円の報酬が

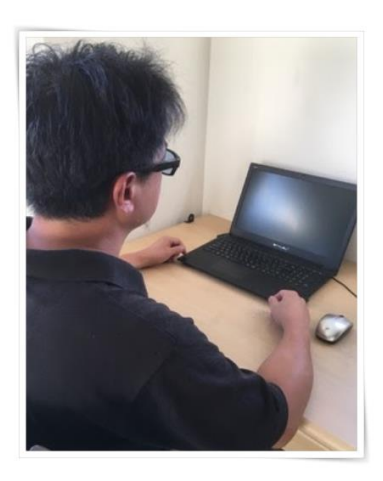

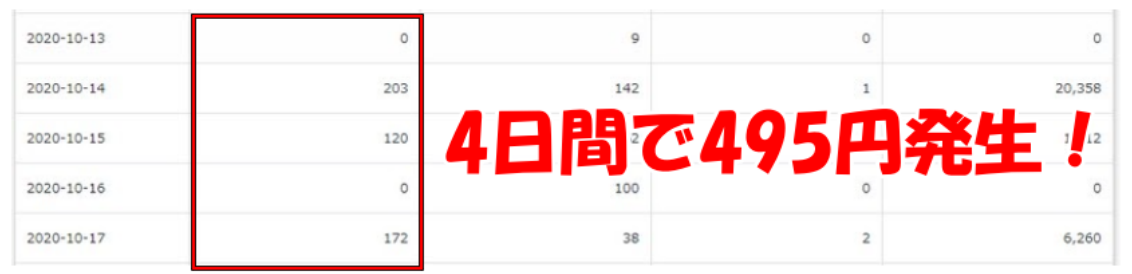

#### 【実践してみた感想】

は Twitter エクアド特有と言えるでしょう。

Twitter は初心者の僕ですが、今回英男さん式エクアド×Twitter を実践させて頂きました。

初めてなので設定などに少し手こずりながらも PDF を見ながら何とかツイートするまでになりました。

結果は実践初日から報酬が発生、さらに4日間で495円の報酬がでました!

こんなのアドセンスでは絶対にあり得ないスピード報酬ですよね。 まだまだツイートしてもインプレッションが伸びないことの方が多いし自動化 に成功するまでは時間がかかるでしょうが、実践4日目間で報酬が発生するの

今回は楽天でしたが ASP 案件も狙えるようになればかなりの報酬が見込めそうです。

#### 【こんな人におすすめ】

僕は長距離トラックの運転手です。

家にはほとんど帰れないのでトラックの中でパソコン作業をしています。 なので僕のように時間がない、落ち着いて作業ができない方にはスマホで簡単 にツイートができる Twitter エクアドはかなりおすすめです。

そして何といっても報酬が発生するまでのこの圧倒的な速さは他のアフィリエイトでは見たことがありません。

僕もこの Twitter エクアドでスキマ時間を利用して更なるスキルアップを目指していこうと思っています。

アフィリエイトなんて時間がかかって面倒くさい、すぐに結果を出したい人に は持ってこいの手法です。

### 最後のまとめ

他にも実績を上げた方が沢山います。

全ての方を紹介しきれませんが、ノウハウの再現性が高いことはお分かりいた だけたと思います。

是非、エクアド×Twitter のノウハウを有効活用いただければ幸いです。